# 管理

# 企業管理

マスターユーザおよび管理者ユーザは、各種機能の利用有無、限度額、口座、手数料情報の登録/変更が可能です。

● 企業情報の変更

## 手順1 業務を選択

NCBビジネスダイレクトの「管理」メニューをクリックしてください。 続いて業務選択画面が表示されますので、「企業管理」ボタンをクリックしてください。

| 管理 業務選択 | BSSK001                             |      |
|---------|-------------------------------------|------|
|         |                                     |      |
| 企業管理    | → 企業情報の照金 変更などを行うことができます。           | 企業管理 |
| 利用者管理   | > 利用者情報の新規登録や照会・変更などを行うことができます。     |      |
| 操作履歷照会  | > ご自身または他の利用者が行った操作の周歴照会を行うことができます。 |      |
|         |                                     |      |

# 手順2 企業管理メニューを選択

企業管理メニュー画面が表示されますので、「企業情報の変更」ボタンをクリックしてください。

| <b>企業管理 作業內容選択</b> BKGK001                        |             |
|---------------------------------------------------|-------------|
| 企業情報                                              |             |
| 企業情報の変更                                           | <br>企業情報の変更 |
| 口座情報                                              |             |
| 口座メモの変更 > 口座メモを変更できます。                            |             |
| 委託者メモの変更 <b>&gt; </b> 委託者メモを変更できます。               |             |
| 手数料情報                                             |             |
| 先方負担手数料〔振込振替〕の変更 > 振込振替業務で使用する先方負担手数料情報を変更できます。   |             |
| 先方負担手数料 [総合振込] の変更 > 総合振込業務で使用する先方負担手数料情報を変更できます。 |             |
| 当方負担手数料 〔総合振込〕の変更 > 総合振込業務で使用する当方負担手数料情報を変更できます。  |             |
| 取引明細メール通知サービス情報                                   |             |
| 通知メール設定の変更 > 通知メール設定情報を変更できます。                    |             |

# 手順3 「地方税納付情報」「承認機能の利用有無」「限度額」を変更

企業情報変更画面が表示されますので、「地方税納付情報」「承認機能の利用有無」「口座一日当たりの限度額」「企業 一日あたりの限度額」(下記表参照)を必要に応じて入力し、「変更」ボタンをクリックしてください。

| 上業管理                    | 企業情報変更                                                                                                    |                                                                                                    | BKGK0                     |
|-------------------------|----------------------------------------------------------------------------------------------------|----------------------------------------------------------------------------------------------------|---------------------------|
| 企業情報·限                  | 12141111日<br>文王内容を報道                                                                                                    | )                                                                                                    |                           |
| 变更内容(<br>承認機能(<br>振込振替) | を入力の上、「変更」ボタンを用<br>を変更する場合は、承認待ちとな<br>で承認機能を利用開始する場合、                                                                                                |                                                                                                    | ります。                      |
| 企業情報                    | IG                                                                                                    |                                                                                                    |                           |
| 企業名                     | (カナ) ニシ                                                                                                    | _94*\$/97+(94*99'                                                                                                    |                           |
| 企業名                     | 西日                                                                                                    | 日本シティ商事                                                                                                    |                           |
| œ₩                      | -                                                                                                    |                                                                                                    |                           |
| 93869                   | -                                                                                                    |                                                                                                    |                           |
| 1980)g                  | 848<br>3.4<br>3.4<br>4.5<br>805<br>805<br>805<br>804<br>804<br>904<br>904<br>905<br>805<br>805<br>805<br>805<br>805<br>805<br>805<br>805<br>805<br>8 | 新会<br>(新学校)<br>(新学校)<br>(新学 |                           |
| 地方税納                    | 的付信報                                                                                                    |                                                                                                    |                           |
| 1586665                 | 2番組書の所在地                                                                                                    |                                                                                                    | 半角50文字动内                  |
| 承認機能                    | 18                                                                                                    |                                                                                                    |                           |
| 162.69                  | • •                                                                                                    | 来起なし ○ シングル来経 ○ ダブル来経 (00年なし) ○ ダブル来経 (00年                                                                                                    | (あり)                      |
| 188552                  | • •                                                                                                    | シングル承認 () ダブル承認 ()順序なし) () ダブル承認 ()順序あり)                                                                                                    |                           |
| N3-15 - 17              | 1986A O                                                                                                    | シングル承認 (ダブル承認 (戦争なし) (ダブル承認 (戦争あり)                                                                                                    |                           |
| CIERRA                  | •                                                                                                    | シングル事故 〇 ダブル事故 (順序なし) 〇 ダブル事故 (順序あり)                                                                                                    |                           |
| Qネット                    | -162502                                                                                                    | シングルネ42 〇 ダブルネ42(985年なし) 〇 ダブルネ42(985年あり)                                                                                                    |                           |
| Q7771                   | -M29H128287X                                                                                                    | シングル承認 (ダブル承認 (順序なし) (ダブル承認 (順序あり)                                                                                                    |                           |
| 1669                    | NE17 O                                                                                                    | シングル承認 (ダブル承認 (順序なし) (ダブル承認 (順序あり)                                                                                                    |                           |
| 10,7788                 | e e e e e e e e e e e e e e e e e e e                                                                                                    | シングル承認 🔵 ダブル承認(順序なし) 🥥 ダブル承認(順序あり)                                                                                                    |                           |
| 限度額                     | (口座一日当たり)                                                                                                    |                                                                                                    |                           |
|                         | 2052<br>100 Classes                                                                                                    | ロ版-日当たり第四項編(中)<br>23月                                                                                                    |                           |
|                         |                                                                                                    | 第込差易(合計) 税金・各種料金の払込み                                                                                                    | s (ne15-)                 |
|                         |                                                                                                    | 10,000,000<br>約次可能使用10                                                                                                    | 10,000,000<br>設定可能改訂編     |
|                         |                                                                                                    | 10,000,000円                                                                                                    | 10,000,000円               |
| 限度額                     | (企業一日当たり)                                                                                                    |                                                                                                    |                           |
|                         |                                                                                                    |                                                                                                    | 日当たり <b>成度編</b> (円)<br>必須 |
| 10.0152                 |                                                                                                    | 10,000,000                                                                                                    | 10,000,000                |
| 1819852                 |                                                                                                    | 10,000,000                                                                                                    | 10,000,000                |
| <b>11580</b>            |                                                                                                    | 10,000,000                                                                                                    | 10,000,000                |
| -                       |                                                                                                    | 000 000 000                                                                                                    | 000 000 000               |
| Lizatio                 |                                                                                                    | 999,999,999                                                                                                    | 999,999,999               |
| Q72%                    |                                                                                                    | 999,999,999                                                                                                    | 999,999,999               |
| Qネット                    |                                                                                                    | 999,999,999                                                                                                    | 999,999,999               |
| 10662                   |                                                                                                    | 999,999,999                                                                                                    | 999,999,999               |
| 10/5/88                 |                                                                                                    | 10,000,000                                                                                                    | 10,000,000                |
|                         |                                                                                                    |                                                                                                    |                           |
|                         | <                                                                                                    | 全衆管理メニューへ 変更 >                                                                                                    |                           |
|                         |                                                                                                    |                                                                                                    |                           |

| 入力項目            |                                     | 入力内容                                                                   |  |
|-----------------|-------------------------------------|------------------------------------------------------------------------|--|
| 地方税納付情報         | 特別徴収義務者の所在地                         | ・半角50文字以内で入力してください。                                                    |  |
|                 | 振込振替                                | ・承認なし/シングル承認/ダブル承認(順序なし)/<br>ダブル承認(順序あり)を選択してください。                     |  |
| 承認機能の<br>利用有無   | 総合振込、給与·賞与振込、地方税納付                  |                                                                        |  |
|                 | 口座振替、Qネット代金回収、<br>Qネット域外代金回収、地銀自動会計 | ・シングル承認/ダブル承認(順序なし)/<br>ダブル承認(順序あり)を選択してください。                          |  |
| 口座一日当たりの        | 振込振替(合計)                            | ・設定可能限度額の範囲内で、口座一日あたりの限度額を<br>- 口座ごとに入力してください。<br>・半角数字11桁以内で入力してください。 |  |
| 限度額             | 税金・各種料金の払込み                         |                                                                        |  |
| 企業一日当たりの<br>限度額 | 総合振込、給与·賞与振込、地方税納付                  | ・設定可能限度額の範囲内で 企業一日あたりの限度額を                                             |  |
|                 | 口座振替、Qネット代金回収、<br>Qネット域外代金回収、地銀自動会計 | サービスごとに入力してください。                                                       |  |

| 手順4 変更 | 「内容を確認 |
|--------|--------|
|--------|--------|

企業情報変更確認画面が表示されますので、変更内容をご確認のうえ、「実行」ボタンをクリックしてください。

| A Balance (Fabru) Ligt 20.4 Bit 20.4 Ligt 20.4 Bit 20.4 Dist 20.4 Dist 20                      |              |
|----------------------------------------------------------------------------------------------------|--------------|
| Also Andread Labour 1990 (1)       1000000000000000000000000000000000000                                                                                                    |              |
|                                                                                                    |              |
| Bask         Control           1000000000000000000000000000000000000                                                                                                    |              |
| sz. 001       S:S:4/01/040 <sup>1</sup> sz. 01       S:S:4/01/040 <sup>1</sup> sz. 01       S:S:4/01/040 <sup>1</sup> ce       -         sz. 01       S:S:4/01/040 <sup>1</sup> sz. 01       S:S:5/01/040 <sup>1</sup> sz. 01       S:S:5/01/040 <sup>1</sup> sz. 001/040 <sup>1</sup> S:S:5/01/040 <sup>1</sup> sz. 001/040 <sup>1</sup> S:S:5/01/040 <sup>1</sup> sz. 01/040 <sup>1</sup> S:S:5/01/040 <sup>1</sup> sz. 01/040 <sup>1</sup> S:S:5/01/040 <sup>1</sup> sz. 01/040 <sup>1</sup> S:S:5/01/040 <sup>1</sup> sz. 01/040 <sup>1</sup> S:S:5/01/040 <sup>1</sup>                                                                                                    |              |
| ASL       E14×0× (RB         ASL       -         ASG       -         ASG       -                                                                                                    |              |
| 0°     -       Ber 0     Set 0 Set 0 S                                                         |              |
| unit       -         unit       Unit         unit       Unit         unit                                                                                                    |              |
| web Set Set Set Set Set Set Set Set Set Set                                                                                                    |              |
| Bub Relation (%)         -           Status         -           Status         Status           Status         Status           Status                                                                                                    |              |
| Name         ·           Statistication         Statistication           Statistication         Statistication                                                                                                    |              |
| State         State         State <t< td=""><th></th></t<>                                                                                                    |              |
| Ballin         BBBL           WBBL         SOURAR           SOURAR         SOURAR           CBas         SOURAR           SOURAR         SOURAR           CBas         SOURAR           SOURAR         SOURAR           SOURAR         SOURAR           SUBAR         SOURAR           SUBAR         SOURAR           SUBAR         SOURAR           SUBAR         S                                                                                                    |              |
| MAD         SSSA4         SSSA4                                                                                                    |              |
| No 2014#     >>24/2 4/4       CBBB     >>25/2 4/4       2/2 1/2 4/2 4/2     >>25/2 4/4       2/2 1/2 4/2 4/2     >>25/2 4/4       NEED NO     >>25/2 4/4       NEED NO     >>25/2 4/4       NEED NO        NEED NO        NEED                                                                                                    |              |
| create         >>>1/4#         201           cp3 / rd_2014         >>>1/4#         201         201           settimation         >>>1/4#         >>>1/4#         X         X           settimation         >>>1/4#         >>>1/4#         X         X         X           settimation         >>>1/4#         >>>1/4#         >>>1/4#         X         X                                                                                                    | 亦古外田         |
| QP 1 MARSIN         >>>         X         X         <                                                                                                    | <b>亥</b> 史結未 |
| Q2 2 3 450 × 450 × 500 × 500 | 変更した内容は      |
|                                                                                                    | 十字で主ティカフ     |
| NAMERI         >>24.64.62           REG (101-50.70)         (24-00.00)           REG (101-100.00)         (24-00.00)           REG (101-100.00)         (24-00.00)           REG (101-100.00)         (10.000.00)           REG (101-100.00)         (10.000.00)                                                                                                    |              |
| ALE (口匠-日柏たり)                                                                                                    |              |
| Static         CIM-Fit2/Statik 00           NULTING         Million (Art)         Name         Name         Nam         Name<                                                                                                    |              |
|                                                                                                    |              |
|                                                                                                    |              |
|                                                                                                    |              |
|                                                                                                    | 唯認用ハスリート     |
|                                                                                                    |              |
|                                                                                                    | 生行           |

# 手順5 変更完了

企業情報変更結果画面が表示されますので、変更結果をご確認ください。

| 管理 企業情報変更結果                                  | 1                                                                                                    | BKGK204               |
|----------------------------------------------|----------------------------------------------------------------------------------------------------|-----------------------|
|                                              | 282 2927                                                                                                    |                       |
| ,                                            |                                                                                                    |                       |
| AL FOUNDETCIES開発を変更しました<br>変更した内容は主字で表示されていい | c.<br>z;                                                                                                    |                       |
| 企業情報                                         |                                                                                                    |                       |
| 金用名 (力ナ)                                     | =>=>#`>>74'>                                                                                                    |                       |
|                                              | 西日本シティ商事                                                                                                    |                       |
|                                              | -                                                                                                    |                       |
|                                              | -                                                                                                    |                       |
|                                              | AND     Add Ammon      Add Ammon      Add Ammo |                       |
|                                              | 西田本FH BigAdvance                                                                                                    |                       |
| 地方税納付信報                                      |                                                                                                    |                       |
| 特別的印刷器由口行在地                                  | -                                                                                                    |                       |
| 承認機能                                         |                                                                                                    |                       |
|                                              | #252G                                                                                                    |                       |
|                                              | シングル単語                                                                                                    |                       |
|                                              | 5>5/1.448                                                                                                    |                       |
|                                              | 5>5/L##                                                                                                    |                       |
|                                              | シングル単語                                                                                                    |                       |
|                                              | シングル承認                                                                                                    |                       |
|                                              | シングル単成                                                                                                    |                       |
|                                              | 5>5/L#8                                                                                                    |                       |
| 限度額(口座一日当たり)                                 |                                                                                                    |                       |
| 大約名<br>10月 13日前午                             | C18-018559888 (931) 852-64                                                                                                    | )<br>1841まのに込み (ペイジー) |
|                                              | 10,000,000                                                                                                    | 10,000,000            |
| 陽度額(企業一日当たり)                                 |                                                                                                    |                       |
| 業務                                           | 企業一日当たり構成的                                                                                                    | a 690                 |
|                                              |                                                                                                    | 10,000,000            |
| MANUFA.                                      |                                                                                                    | 10.000.000            |
| Hanna.                                       |                                                                                                    | 10.000.000            |
| 199                                          |                                                                                                    | 900.000.000           |
|                                              |                                                                                                    | 900.000.000           |
| QT-FIGER                                     |                                                                                                    | 000,000,000           |
| A LA LA LA LA LA LA LA LA LA LA LA LA LA     |                                                                                                    | 000.000.000           |
| And an address of the                        |                                                                                                    | 10,000,000            |
| 45/340#TY                                    |                                                                                                    | 10,000,000            |
|                                              | ホームへ     く 企業管理メニューへ                                                                                                    | ]                     |

# ● 口座メモの変更

ご利用口座ごとに任意の文言を登録することで、目的の口座を特定しやすくなります。

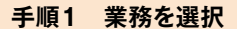

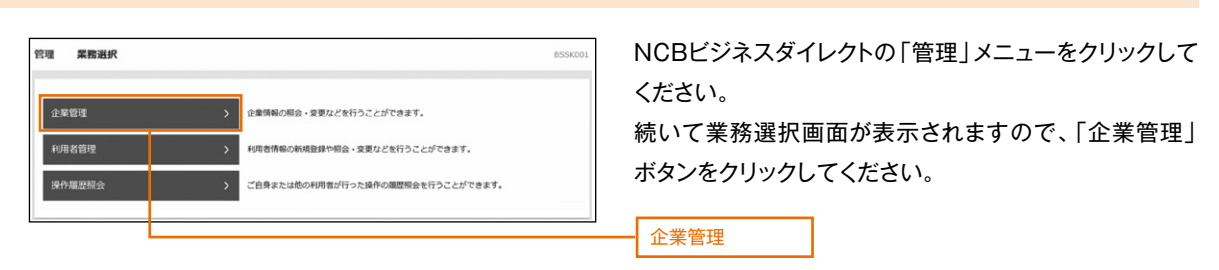

## 手順2 企業管理メニューを選択

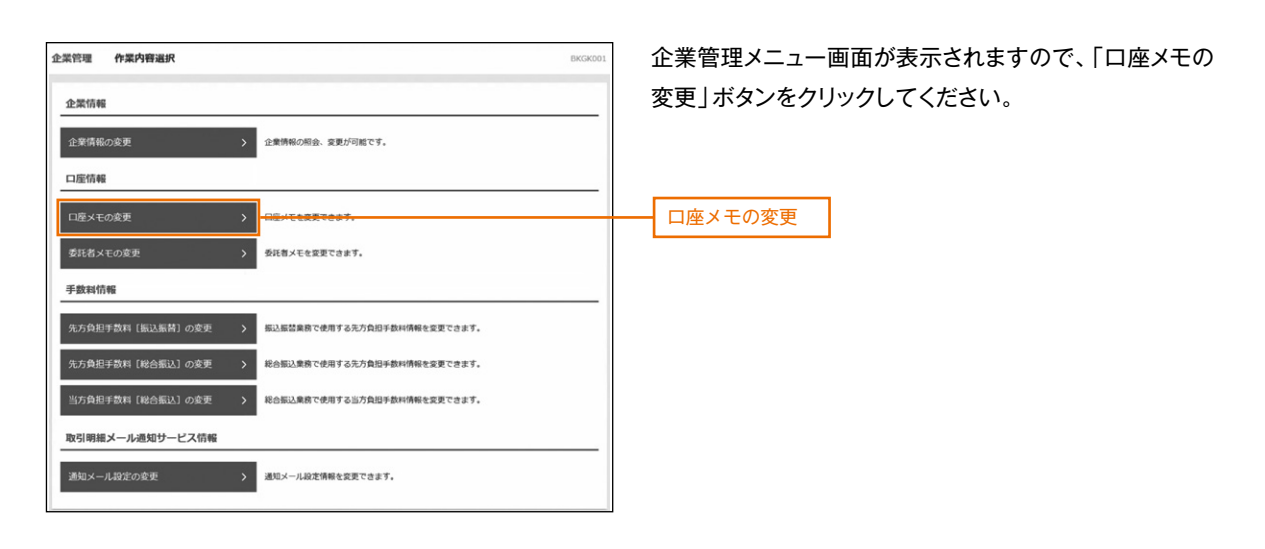

# 手順3 口座メモを変更

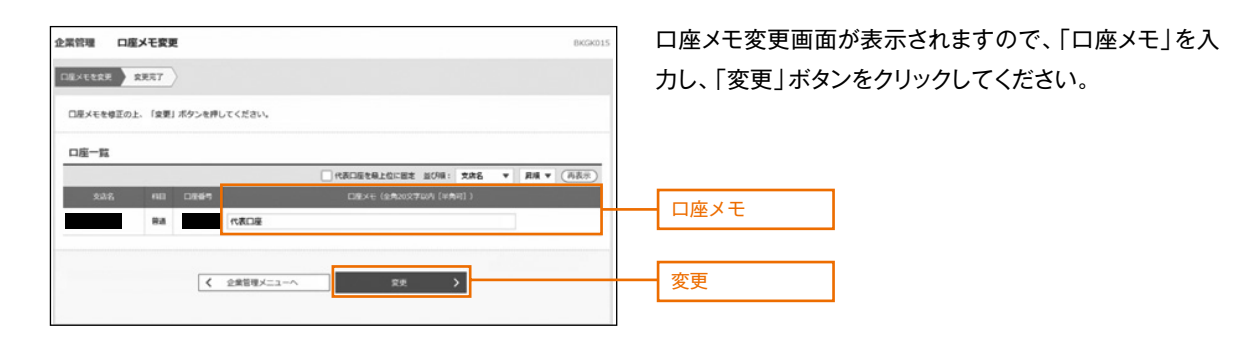

手順4 変更完了

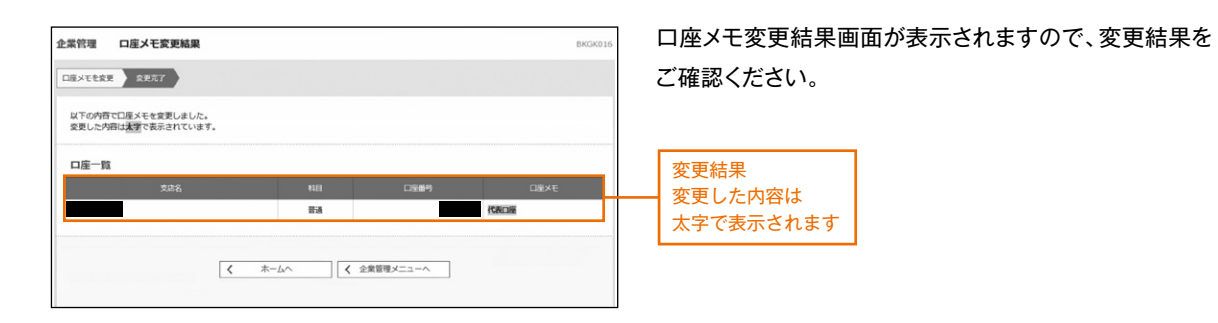

# ● 委託者メモの変更

委託者ごとに任意の文言を登録することで、目的の委託者を特定しやすくなります。

| 手順1 業務を選択                                                                                                    |                                                                                           |
|----------------------------------------------------------------------------------------------------|-------------------------------------------------------------------------------------------|
| 設備         算機調査         E50001           企業管理         )         企業管理         )           企業管理         )         企業情報の場合・実際などを行うことができます。           利用自由世         >         利用自由世           資産機能の場合の利用自力的に定めたの利用自力的に定めたの通知相当を行うことができます。         )           ご自身または低の利用自力的にた時代の通知相当を行うことができます。 | NCBビジネスダイレクトの「管理」メニューをクリックして<br>ください。続いて業務選択画面が表示されますので、「企<br>業管理」ボタンをクリックしてください。<br>企業管理 |
| 手順2 企業管理メニューを選択                                                                                                    |                                                                                           |
| 金波管理 作業内容通択 BKG0001 企業情報  企業情報  企業情報  企業情報の完定 →  企業情報に相応、実際が何報です。  □店情報                                                                                                    | 企業管理メニュー画面が表示されますので、「委託者メモ<br>の変更」ボタンをクリックしてください。                                         |
| ロ環メモの変更 ) ロボメモを変更できます。                                                                                                    |                                                                                           |
| 兄が発展手数料(編込服務)の安美      新記品質素賞で使用する方方発展手数相構相を変更できます。     兄が発展手数相構相を変更できます。     新心振込業業で使用する方方発展手数相構相を変更できます。     弘が発展手数相構相を変更できます。     私の伝送集賞で使用する活力発展手数相構相を変更できます。     取引 川田 メールを取得かードス名称                                                                                                    |                                                                                           |
| <ul> <li>● (A) (1) (1) (1) (1) (1) (1) (1) (1) (1) (1</li></ul>                                                                                                    |                                                                                           |

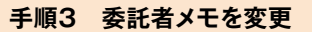

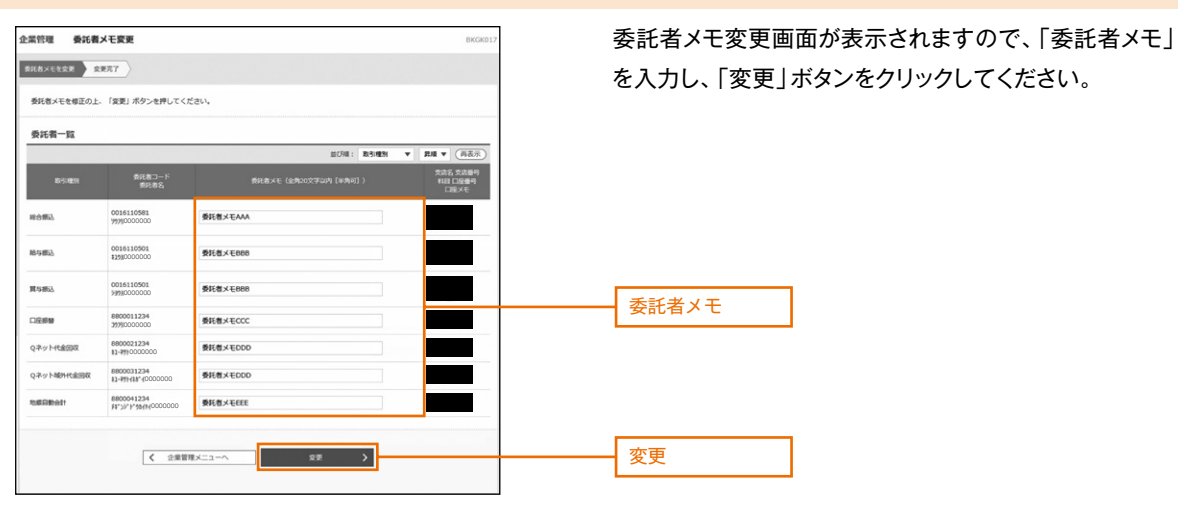

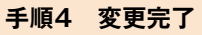

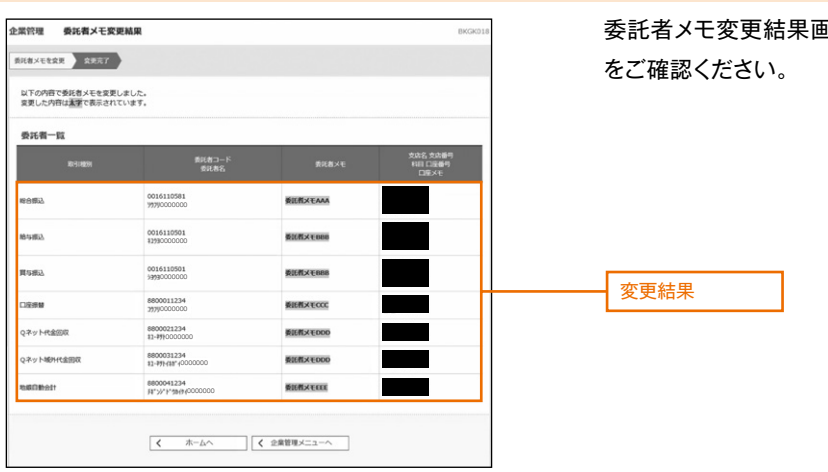

委託者メモ変更結果画面が表示されますので、変更結果 をご確認ください。

# ●先方負担手数料情報の変更(簡易·フルサービスをご契約のお客様のみ)

先方負担手数料情報の変更を行います。(当行所定の手数料でご利用の場合は、変更の必要はありません) ※設定変更された場合、消費税率改正時の変更は、お客様自身で再設定が必要となります。

#### 手順1 業務を選択

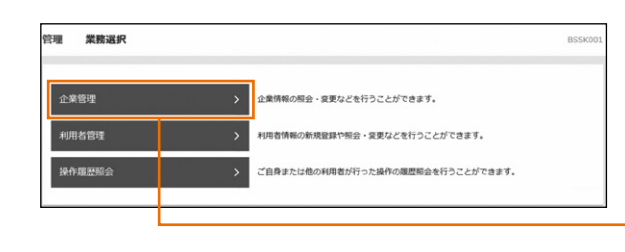

NCBビジネスダイレクトの「管理」メニューをクリックして ください。

続いて業務選択画面が表示されますので、「企業管理」 ボタンをクリックしてください。

| 企業管理 |  |
|------|--|
|      |  |

# 手順2 企業管理メニューを選択

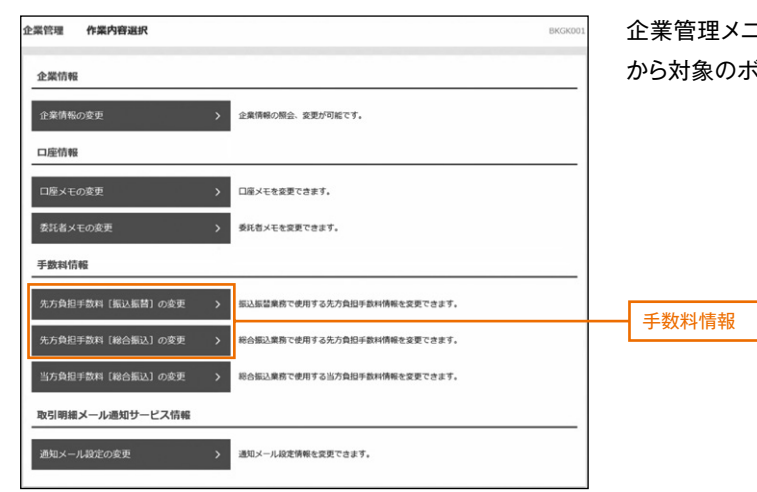

企業管理メニュー画面が表示されますので、手数料情報 から対象のボタン(下記表参照)をクリックしてください。

| ボタン名             |                              | 参照     |
|------------------|------------------------------|--------|
| 先方負担手数料[振込振替]の変更 | 振込振替業務で使用する先方負担手数料情報を変更できます。 | 手順3-1へ |
| 先方負担手数料[総合振込]の変更 | 総合振込業務で使用する先方負担手数料情報を変更できます。 | 手順3-2へ |

#### 手順3-1 先方負担手数料[振込振替]を変更

先方負担手数料[振込振替]変更画面が表示されますので、「適用最低支払金額」「支払金額範囲」「振込パターンごとの 手数料」を入力し、「変更」ボタンをクリックしてください。

変更後、先方負担手数料[振込振替]変更結果画面が表示されますので、ご確認ください。

※当行の基準手数料を使用する場合は、「使用する(常に最新の基準手数料を使用する)」を選択してください。 基準手数料が変更になった場合でも、自動で更新されます。 「読込」ボタンをクリックすると、当行所定の振込手数料を読込むことができます。

| 企業管理 先方負担手数料 [振込振替] 変更           |                        | BKGK019 |                                       |
|----------------------------------|------------------------|---------|---------------------------------------|
| 先方負担手数料(振込原修)を交更 変更充了            |                        |         |                                       |
| 京田中京を入わのト 「京田」 ポクトル明(アノビヤ))      |                        |         |                                       |
|                                  |                        |         | 滴田是低古払全額                              |
| 先方負担手數料情報                        |                        |         | 過用取屆又知並設                              |
|                                  | 10,000 N +048641140e04 |         |                                       |
| 基準手数料信報  使用する(第に部                | 1新の基準手数料を使用する)         |         | 当行の基準手数料を使用する場合は、                     |
|                                  | (に登録した手数料を使用する)        |         | ――――――――――――――――――――――――――――――――――――― |
| Readerson (A and state           | 120                    |         | ボタンをクリックしてください。                       |
| 手数料バターン一覧                        | 服込パタート。ポナカ運動料(円)       |         |                                       |
| 文払金額範囲 (円)<br>(平角数学11月12内)<br>ど月 | (単角数学4桁20内)<br>点面      |         | 支払金額範囲                                |
|                                  | 同一文古 日行<br>0 110       | 49/7    |                                       |
| 30,000 ~                         | 0 110                  | 550     |                                       |
| ~                                |                        |         |                                       |
| ~                                |                        |         |                                       |
| ~                                |                        |         |                                       |
| ~                                |                        |         |                                       |
|                                  |                        |         |                                       |
| ✓ 企業管理メニ                         | RR                     |         | 変更                                    |
|                                  |                        |         |                                       |

#### 手順3-2 先方負担手数料[総合振込]を変更

先方負担手数料[総合振込]変更画面が表示されますので、「手数料計算方法」「適用最低支払金額」 「支払金額範囲」「振込パターンごとの手数料」を入力し、「変更」ボタンをクリックしてください。 変更後、先方負担手数料[総合振込]変更結果画面が表示されますので、ご確認ください。

※当行の基準手数料を使用する場合は、「使用する(常に最新の基準手数料を使用する)」を選択してください。 振込手数料が変更になった場合でも、自動で更新されます。

| 読込」ボタン | <i>、</i> をクリックすると、 | 、当行所定の振込手数料 | ねを読込むことができます。 |  |
|--------|--------------------|-------------|---------------|--|
|        |                    |             |               |  |

| 企業管理 先方負担手数料 [総合振込] 変引          | ŧ                                   |                      | BKGK022                               |                                       |
|---------------------------------|-------------------------------------|----------------------|---------------------------------------|---------------------------------------|
| 2.74872H (NABL) 222 2227        |                                     |                      |                                       |                                       |
| 変更内容を入力の上、「変更」ボタンを押してください       |                                     |                      |                                       |                                       |
| 先方負担手數料情報                       |                                     |                      |                                       |                                       |
|                                 | <b>月</b> 型<br>月型                    |                      |                                       |                                       |
| 第二                              | 10,000 円 半角数学10档以内                  |                      |                                       | 適用最低支払金額                              |
| 基準手数対信報                         | こ最新の基準手数料を使用する)<br>国別に登録した手数料を使用する) |                      |                                       | 当行の基準手数料を使用する場合は、                     |
|                                 | 89120                               |                      |                                       | ボタンをクリックしてください。                       |
| 手数料パターン一覧                       | 観辺パター                               | ンごとの手数料 (円)          | _                                     |                                       |
| 交通金額制約 (円)<br>(半角数学10所は内)<br>必須 |                                     | 00074483059)<br>2518 |                                       | 支払金額範囲                                |
| 1~                              | 0                                   | 110                  | 330                                   |                                       |
| 30,000 ~                        | 0                                   | 110                  | 550                                   |                                       |
| ~                               |                                     |                      |                                       | 振込パターンごとの手数料                          |
| ~                               |                                     |                      |                                       |                                       |
| ~                               |                                     |                      |                                       |                                       |
|                                 |                                     |                      |                                       | 亦再                                    |
| < 企業管理>                         | 22-^ R#                             | ,                    | · · · · · · · · · · · · · · · · · · · | · · · · · · · · · · · · · · · · · · · |

# ●メール通知パスワード利用有無の変更(ID・パスワード方式のお客様のみ)

ID・パスワード方式のお客様は、パスワード・暗証番号に加えてメールで通知されるパスワードによる追加認証が可能になります。

※追加認証機能を利用される場合は、マスターユーザまたは管理者ユーザの方が下記の手順により設定を行ってください。

## 手順1 業務を選択

NCBビジネスダイレクトの「管理」メニューをクリックしてください。

続いて業務選択画面が表示されますので、「企業管理」ボタンをクリックしてください。

### 手順2 企業管理メニューを選択

企業管理メニュー画面が表示されますので、「メール通知パスワード利用有無の変更」ボタンをクリックしてください。

| 企業管 | 管理    | 作業内容選択         |   |                              | BKGK00: |
|-----|-------|----------------|---|------------------------------|---------|
| ŵ   | 業情報   | 1              |   |                              |         |
| û   | 業情報   | の変更            | > | 企業情報の照会、変更が可能です。             |         |
| û   | 業情報   | の超会            | > | 企業情報を組会できます。                 |         |
| 18  | 証情報   | ł              |   |                              |         |
| ×   | ール通   | 知じスワード利用有無の変更  | > | - INFINITE UNITATION         |         |
| п   | 座情報   | ł              |   |                              |         |
|     | 座メモ   | の変更            | > | 口座メモを変更できます。                 |         |
| Ø   | 託書メ   | モの変更           | > | 委託者メモを変更できます。                |         |
| Ŧ   | 数料情   | 新報             |   |                              |         |
| 先   | 方負担   | 手数料 [振込振替] の変更 | > | 振込振結業務で使用する先方負担手数料情報を変更できます。 |         |
| 先   | 方負担   | 手数料 [振込振替] の照会 | > | 振込服替業務で使用する先方負担手数料情報を担会できます。 |         |
| 先   | 方角担   | 手数料 [総合振込] の変更 | > | 総合振込業務で使用する先方負担手故科情報を変更できます。 |         |
| 先   | 方負担   | 手数料 [総合振込] の照会 | > | 総合振込業務で使用する先方負担手数料情職を認会できます。 |         |
| 1   | 方角胆   | 手数料 [総合振込] の変更 | > | 総合振込業務で使用する当方負担手数科情報を変更できます。 |         |
| 当   | 方負担   | 手数料 [総合振込] の照会 | > | 総合振込業務で使用する当方負担手数料情報を担会できます。 |         |
| 取   | 引明細   | メール通知サービス情報    |   |                              |         |
| 通   | (知メー) | ル設定の変更         | > | 通知メール設定情報を変更できます。            |         |

#### 手順3 「メール通知パスワード利用有無」を変更

「メール通知パスワード利用有無」の「利用する」を選択してください。

「現在のメールアドレス」を変更されるときは、「メールアドレス変更要否」の「変更する」を選択し、

新しいメールアドレスを入力(2箇所)し、「変更」をクリックしてください。

| 企業管理 メール通知 パ                                          | マード利用有無変更                                                                  | BKGK030 |                 |
|-------------------------------------------------------|----------------------------------------------------------------------------|---------|-----------------|
| メール達知パスワード和同有無を変更                                     | 22552242 > 2227                                                            |         |                 |
| メール通知パスワード利用有無ち<br>メール通知パスワードのご利用に<br>現在のメールアドレスをご確認の | は悪いの上、「変更」ボタンを押してください。<br>はメールアドレスが必要です。<br>2上、変更する場合は新しパメールアドレスを入力してください。 |         |                 |
| メール通知バスワード情報                                          | ę.                                                                         |         | 利用する            |
| メール通知パスワード利用有加                                        | <ul> <li>利用する</li> <li>①利用しない</li> </ul>                                   |         | 利用する            |
| メールアドレス変更要否                                           | ● 空気する<br>① 空気する<br>① 空気にかい                                                |         | 亦再士 7           |
| 現在のメールアドレス                                            | hanakodt@oozora.co.jp                                                      |         | 変更する            |
|                                                       | ※新しいメールアドレスを2回入力してください。                                                    |         |                 |
| 新しいメールアドレス                                            | 人刀<br>半角映萧字記号4文字以上64文字以内                                                   |         | 新しいメールアドレス(2箇所) |
|                                                       | 两入力                                                                        |         |                 |
|                                                       | 半角映曲字起号4文字以上64文字以片                                                         |         |                 |
|                                                       |                                                                            |         |                 |

# 手順4 「メール通知パスワード」と「確認用パスワード」を入力

「メール通知パスワードのご案内」のメールが配信されますので、8桁のパスワードをご確認ください。

| 企業管理 メール通知バスワード利用有無変更確認                                                                                                    | BKGK031 配信された「メール通知パス | ワー      |
|----------------------------------------------------------------------------------------------------|-----------------------|---------|
| メール通知パスワード利用有無を変更 変更内容を確認 変更完了                                                                                                    | 入力し、「確認用パスワード」        | をフ<br>、 |
| 内容を確認の上、「実行」ボタンを押してください。<br>メール適切(スワードはお客様へ送信された、発行日時が2021年04月01日 09時31分05秒のメールをご確認ください。<br>なお、発行されたメール通知(スワードはお客様がログアウトするまで有効です。<br>プロパイダーの準備によりメールが遅延する場合があります。<br>変更した内容は変更で表示されています。<br>メール通知パスワード情報                                                                                                    | (、) 美行」をクリックしてくな      | 15:     |
| メール通知してスワード利用有無 利用する                                                                                                    |                       |         |
| 送信先メールアドレス hanakodt@oozora.co.jp                                                                                                    |                       |         |
| 1.55 (1.55)(1.55) | メール通知バスワード            |         |
|                                                                                                    | 確認用バスワード              |         |
|                                                                                                    |                       |         |
|                                                                                                    |                       |         |
| < 床合 关付 >                                                                                                    | ×17                   |         |

内容を確認してください。

| 企業管理メール通知パス                          | フード利用有無変更結果           | BKGK032 |      |
|--------------------------------------|-----------------------|---------|------|
| メール通知パスワード利用有無を変更                    | 変更内容を確認 変更完了          |         |      |
| 以下の内容でメール通知パスワード<br>変更した内容は太子で表示されてい | 利用有無を変更しました。<br>ます。   |         |      |
| メール通知パスワード情報                         |                       |         |      |
| メール通知パスワード利用有無                       | 利用する                  |         | 亦再结甲 |
| 利用者メールアドレス                           | hanakodt@oozora.co.jp |         | 友丈和木 |
|                                      | ▲ ホームへ ▲ 企業管理メニューへ ▲  |         |      |

「メール通知パスワード」は以下の画面にて入力が必要になります。

| 項番 | 画面名                  | 備考                                 |
|----|----------------------|------------------------------------|
| 1  | 振込振替実行確認画面           | 振込振替で承認機能を利用していない場合に入力が必要          |
| 2  | 承認内容確認[振込振替]画面       | 最終承認待ちの振込振替(都度指定方式)取引の場合に<br>入力が必要 |
| 3  | 承認内容確認[総合振込]画面       | 最終承認待ちの総合振込取引の場合に入力が必要             |
| 4  | 承認内容確認[給与·賞与振込]画面    | 最終承認待ちの給与・賞与振込取引の場合に入力が必要          |
| 5  | 利用者管理利用者登録確認画面       | —                                  |
| 6  | 利用者管理利用者停止·解除一覧画面    | —                                  |
| 7  | 税金·各種料金の払込確認画面       | —                                  |
| 8  | メール通知パスワード情報確認画面     | —                                  |
| 9  | メール通知パスワード利用有無変更確認画面 | _                                  |

# 利用者管理

## マスターユーザおよび管理者ユーザは利用者情報の新規登録、登録されている利用者情報の変更/削除が可能です。

## 手順1 業務を選択

NCBビジネスダイレクトの「管理」メニューをクリックしてください。続いて業務選択画面が表示されますので、「利用者 管理」ボタンをクリックしてください。

| 管理 業務選択 |                                   | BSSK001 |       |
|---------|-----------------------------------|---------|-------|
|         |                                   |         |       |
| 企業管理    | 企業情報の照会・変更などを行うことができます。           |         |       |
| 利用者管理   | - 利用者情報の新規登録や緊会 - 変更などを行うことができます。 |         | 利用者管理 |
| 操作履歴照会  | ご自身または他の利用者が行った操作の履歴照会を行うことができます。 |         |       |

#### 手順2 利用者管理メニューを選択

利用者管理メニュー画面が表示されますので、「利用者情報の管理」ボタンをクリックしてください。

| 利用者管理作業內容選択 | BRSK001                                    |          |
|-------------|--------------------------------------------|----------|
| 自身の情報の変更・照会 |                                            |          |
| パスワード変更 >   | ログインバスワード、確認用バスワードを変更できます。                 |          |
| 利用者情報の管理    |                                            |          |
| 利用者情報の管理    | 一利用当情報の新規登録、登録されている利用当情報の際会、変更、または崇除が可能です。 | 利用者情報の管理 |
| 利用者停止・解除    | -                                          |          |
| 利用者停止・解除 >  | 利用者のサービス停止、停止解除が可能です。                      |          |

# 手順3 利用者一覧

利用者一覧画面が表示されます。

- •利用者を新たに登録する場合は、「新規登録」ボタンをクリックし、次のページにお進みください。
- •利用者情報を変更する場合は、利用者一覧から対象の利用者を選択し、「変更」ボタンをクリックして、P49 にお進み ください。
- •利用者情報を削除する場合は、利用者一覧から対象の利用者を選択し、「削除」ボタンをクリックして、 P53 にお進み ください。

| 利用者<br>利用者情<br>利用者情<br>利用者情 | 情報の削除・変更・照1<br>第0の削除を行う場合は、対象<br>1第の変更を行う場合は、対象の<br>第0の照会を行う場合は、対象の | の利用者を選択の上、「                                        | ボタンを押してくださ<br>  ボタンを押してくださ<br>  ボタンを押してくださ | :[u]a<br>;[u]a |              |                      |
|-----------------------------|---------------------------------------------------------------------|----------------------------------------------------|--------------------------------------------|----------------|--------------|----------------------|
| 向用者情<br>印用者情<br>印用者情<br>全3件 | 1戦の前隊を行う場合は、対象の<br>「戦の変更を行う場合は、対象の<br>「戦の照会を行う場合は、対象の               | の利用者を選択の上、「雨味」<br>の利用者を選択の上、「変更」<br>の利用者を選択の上、「照会」 | 」ボタンを押してくださ<br>」ボタンを押してくださ<br>」ボタンを押してくださ  | 50%<br>50%     |              |                      |
| 全3件                         |                                                                     |                                                    |                                            |                |              |                      |
|                             |                                                                     |                                                    |                                            | 並び順: ログインID    | ▼ 昇順 ▼ (再表示) |                      |
| шя<br>О                     |                                                                     |                                                    | 路                                          | 利用者区分          | サービス状態       |                      |
| 0                           | ncb000000b                                                          | 西日本 中                                              |                                            | マスターユージ 管理者ユーザ | 利用可能         | 利用者一覧                |
| 0                           | ncb000000c                                                          | 西日本花子                                              |                                            | 管理者ユーザ         | 利用可能         |                      |
| 0                           | ncb000000c                                                          | 西日本 花子<br>**                                       | ▲ 変更<br>者管理メニューへ                           | 管理者ユーザ         | 利用可能         | 変更(P49へ)<br>削除(P53へ) |

※利用者情報を照会する場合は、利用者一覧から対象の利用者を選択し、「照会」ボタンをクリックしてください。

# ●利用者情報の新規登録

※本手順はP42~43の続きです。

# 手順1 利用者基本情報を入力

利用者登録[基本情報]画面が表示されます。利用者基本情報(下記表参照)を入力し、「次へ」ボタンをクリックしてください。

| 利用者管理利用者管理                                                                                  | 録[]                                          | 本情報]                                                                                                    | BRSK006 |          |
|---------------------------------------------------------------------------------------------|----------------------------------------------|----------------------------------------------------------------------------------------------------|---------|----------|
| 利用者基本情報を入力利                                                                                 | 用者権限な                                        | と入力 🔪 利用口座・限度線を入力 🖉 内容確認 े 登録売了                                                                                                    |         |          |
| 以下の項目を入力の上、「<br>ログインID、ログイン/ひ<br>1.半角英数字の組み合<br>2.英字は大文字と小文<br>※ご登録されたログインII<br>また、第三者に知られる | 次へ」ボ<br>マードは<br>わせで、<br>字が区別<br>、ログイ<br>ことの無 | タンを押してください。<br>、それぞれ異なる英族字をご整録ください。<br>6文字〜12文字<br>されます<br>ンパスワードは、操作で利用しますので、お忘れにならないようにご注意ください。<br>いよう版重に管理してください。                                             |         |          |
| 利用者基本情報                                                                                     | -                                            | 20-43-(-1)00                                                                                                    |         |          |
| 4217日3844-1498<br>ログインID                                                                    | 必須                                           | ※ログインIDを2回入力してください。       ncb000000b     半角英数字6文字以上12文字以内       ncb000000b     半角英数字6文字以上12文字以内                                                                  |         |          |
| ログインパスワード                                                                                   | 必須                                           | ※ログインパスワードを2回入力してください。       ● 半角英数字6文字以上12文字以内       ● 半角英数字6文字以上12文字以内                                                                                         |         | 利用有基本情報  |
| 利用者名                                                                                        | 必須                                           | ▼ ログイン目に登却定更する           西日本 太郎         全角30文字                                                                                                    | UP)     |          |
| メールアドレス                                                                                     | 必須                                           | <ul> <li>※メールアドレスを2回入力してください。</li> <li>ncb00000b@ncbank.co.jp</li> <li>半角英数字記号4文字以上64文字以内</li> <li>ncb00000b@ncbank.co.jp</li> <li>半角英数字記号4文字以上64文字以内</li> </ul> |         | 不要になります。 |
| 管理者権限                                                                                       |                                              | ● 付与しない ○ 付与する                                                                                                    |         |          |
| ※確認用パスワードの設定                                                                                | が必要な                                         | 場合、利用者のログイン時に確認用パスワードの強制変更を実施させ設定を行います。                                                                                                    |         | 1/2 0    |
|                                                                                             |                                              |                                                                                                    |         |          |

| 入力項目                                                                                                    | 入力内容                                                                                                    |
|----------------------------------------------------------------------------------------------------|----------------------------------------------------------------------------------------------------|
| ログインID                                                                                                    | <ul> <li>・お客様が任意の文字列をお決めください。ただし、入力されたログインIDが既に他の<br/>お客様により登録されている場合は、新たに登録できません。</li> <li>・半角英数字の組み合わせで、6文字以上12文字以内で入力してください。</li> <li>・英字は大文字と小文字が区別されます。</li> <li>・2ヶ所に同じものを入力してください。</li> </ul> |
| <ul> <li>・お客様が任意の文字列をお決めください。</li> <li>・半角英数字の組み合わせで、6文字以上12文字以内で入力してください。</li> <li>・英字は大文字と小文字が区別されます。</li> <li>・2ヶ所に同じものを入力してください。</li> <li>・「ログイン時に強制変更する」のチェックをはずすと、対象の利用者は次国にパスワードの変更が不要になります。</li> </ul> |                                                                                                    |
| 利用者名                                                                                                    | ・ご担当者名を、全角30文字以内で入力してください。                                                                                                    |
| メールアドレス                                                                                                    | ・半角英数字記号4文字以上64文字以内で入力してください。<br>・2ヶ所に同じものを入力してください。                                                                                                    |
| 管理者権限                                                                                                    | <ul> <li>・「付与しない」をチェックすると、一般ユーザになります。</li> <li>・「付与する」をチェックすると、企業管理権限および利用者管理権限をもつ管理者ユーザになります。</li> </ul>                                                                                            |

## 手順2 利用者権限を入力

利用者登録[権限]画面が表示されます。サービス利用権限を設定し、「次へ」ボタンをクリックしてください。

| 用者管理 利用者変更                     | [橑翔]                        |                                                                  |              | BRSK                      |
|--------------------------------|-----------------------------|------------------------------------------------------------------|--------------|---------------------------|
| 机用器器本编制を定定 利用器                 | · 日本を定え 利用口座・               | 和京都を変更 〉 内容確認                                                    | > RRR7 >     |                           |
| 変更内容を入力の上、「次へ」                 | ポタンを押してください。                |                                                                  |              |                           |
|                                |                             |                                                                  |              |                           |
| サービス利用権限                       |                             |                                                                  |              |                           |
| RES:                           | □ 8¢                        |                                                                  | 2899         |                           |
| 入出会明能现合                        |                             |                                                                  |              |                           |
| 入出会明新完会(全成)                    | R_ (                        | 16会)                                                             |              |                           |
| 后以入会明确现会                       | □ Kg                        |                                                                  |              |                           |
| 据认入会等编程会(全级)                   | ■ NA ( 2008)                | 10会)                                                             |              |                           |
| 取引期時メール遺紀サービス                  | 一 州 台                       |                                                                  |              |                           |
| 高生好新                           | 2HR 280                     |                                                                  | 0.8790       |                           |
|                                | ○ 65時(事前登録□服) ○ 65時(用前登録□服) | ( ※日後い大説のる)                                                      | ・金融機関に届け出てい  | る振込振弊先からの指定が可能です。         |
| 1833-34175                     | 日本の日本                       |                                                                  |              |                           |
|                                |                             |                                                                  |              |                           |
| 845 - 195 50.                  | ☐ 658 (第8××л)               | □ (0% (2) - (AS(1))                                              | 「東辺大管理       |                           |
|                                | 65% (重要入力)                  | □ 依頼 (ファイル契け)                                                    | 口時代九星曜       |                           |
|                                | □ 后当私業所会                    |                                                                  |              |                           |
|                                | □ 依頼 (東市入力)                 | - 低幅 (ファイル要付)                                                    | [] 结杀先管理     | □ 全點型開会                   |
|                                |                             |                                                                  | -            |                           |
|                                |                             |                                                                  |              |                           |
|                                | 145第(重型入力)                  | (依頼 (ファイル長け)                                                     | □ 請求先管理      | ()金融引程会                   |
|                                |                             |                                                                  |              |                           |
| RANNER<br>Re-Settechus III     |                             |                                                                  | □ MIG7.84    | □ 无能改能的                   |
| 19-)                           | [] #/8%                     | 1 金墩刻展会                                                          |              |                           |
|                                |                             |                                                                  | 8876         |                           |
|                                |                             | 83. [] 165-首与相见 [<br>15788月付                                     | ] 口座銀弩 📋 Qネッ | ト化金約点 □ 0.5 × 1.4834 (金約度 |
|                                |                             |                                                                  |              |                           |
| 80                             | - + ###50+                  |                                                                  | 28/99        |                           |
|                                |                             |                                                                  |              |                           |
|                                |                             |                                                                  | 28/90        |                           |
| 外部スーパータイレクト<br>フィーカン (学ぶど)引用中) |                             | <ul> <li>・11日用あり) * 連携先でも利</li> <li>・11日用あり) * 連携先でも利</li> </ul> | 用設定が必要となります  |                           |
| NEXFH Richdys                  |                             | の細胞が必要になります。                                                     |              |                           |
|                                |                             |                                                                  |              |                           |
| 電子感激交付サービス                     | □波线                         |                                                                  |              |                           |
|                                |                             |                                                                  |              |                           |
|                                | < 点 ( )                     |                                                                  | *^           | <b>&gt;</b>               |

## サービス利用権限について(お客様の契約内容により、表示されるサービス利用権限が異なります)

| 権限                |                 | 説明                                                        |
|-------------------|-----------------|-----------------------------------------------------------|
|                   | 依頼<br>(事前登録口座)  | 「NCB EBサービス資金移動(振込・振替)入金指定口座申込書」で事前にお届け<br>いただいた入金先への振込依頼 |
| 振込振替              | 依頼<br>(利用者登録口座) | 「利用者登録口座一覧から選択」または「最近の取引から選択」のメニューから<br>選択した入金先への振込依頼     |
|                   | 振込先管理           | 振込振替で利用する入金先の登録・変更・削除                                     |
|                   | 全取引照会           | 他の利用者が依頼者/承認者となっている取引を含む振込振替全取引の照会                        |
|                   | 依頼(画面入力)        | 画面入力による依頼データの作成・編集・削除・照会・引き戻し・切替                          |
| 総合振込<br>給与·當与振込   | 依頼(ファイル受付)      | ファイル受付による依頼データの作成・編集・削除・照会・引き戻し・切替                        |
| 地方税納付             | 振込先/納付先管理       | 各サービスで利用する振込先または納付先の登録・変更・削除                              |
|                   | 全取引照会           | 他の利用者が依頼者/承認者となっている取引を含む全取引の照会                            |
|                   | 依頼(画面入力)        | 画面入力による依頼データの作成・編集・削除・照会・引き戻し                             |
| 口座振替              | 依頼(ファイル受付)      | ファイル受付による依頼データの作成・編集・削除・照会・引き戻し                           |
| Qネット<br>Qネット域外    | 請求先管理           | 各サービスで利用する請求先の登録·変更·削除                                    |
| 地銀自動会計            | 全取引照会           | 他の利用者が依頼者/承認者となっている取引を含む各サービスの全取引の照会                      |
|                   | 振替結果照会          | 他の利用者が依頼者/承認者となっている取引を含む各サービスの振替結果の照会                     |
| 税金・各種料金の          | 払込み             | 税金・各種料金の払込み(ペイジー)の利用・照会                                   |
| 払込み(ペイジー)         | 全取引照会           | 他の利用者が依頼者/承認者となっている取引を含む払込み実績の照会                          |
| 承認                | 各サービス           | 各サービスの依頼データの承認                                            |
| 操作履歴照会            | 全履歴照会           | 他の利用者を含む操作履歴の照会                                           |
| 外為スーパーダイレクト       | 連携              | 外為スーパーダイレクトへの連携                                           |
| でんさい(電子記録債権)      | 連携              | でんさい(電子記録債権)への連携                                          |
| 西日本FH Big Advance | 連携              | 西日本FH Big Advanceへの連携                                     |
| 電子帳票交付サービス        | 連携              | 電子帳票交付サービスへの連携                                            |

# 手順3 利用口座・限度額を入力

| 利用者管理         利用者登録[口座]           利用者基本信報を入力         利用者推荐を入力        | 利用口座・現成線を入力 内容確認 2 登録                                                            | 88.<br>88.7                                                                  | 利用者登録[口座]画面が表示されます。 利用可能口座·限度額を入力して、「登録」                                 |
|----------------------------------------------------------------------|----------------------------------------------------------------------------------|------------------------------------------------------------------------------|--------------------------------------------------------------------------|
| 以下の項目を入力の上、「登録」ボタンを押<br>利用可能口座                                       | してください。                                                                          |                                                                              | ボタンをクリックしてください。                                                          |
| <ul> <li>✓ 主で 文広名</li> <li>✓ </li> <li>✓ </li> <li>限度額</li> </ul>    | 990 CH                                                                           |                                                                              | 利用可能口座<br>・利用可能口座をチェックしてください。                                            |
| 東政     取込品紙     合計     印合版込     相応写版し     写り版し     な企・各様料金の払込み(ペイジー) | 2012/01/80/81/81/81 (P3)<br>10,000,000<br>10,000,000<br>10,000,000<br>10,000,000 | #明治士一団出たごが開始編 (19)<br>ご道<br>10,000,00<br>10,000,00<br>10,000,00<br>10,000,00 | 限度額<br>・利用者1回当たり限度額を、設定可能限度額内で<br>業務ごとに入力してください。<br>・半角数字11桁以内で入力してください。 |
| <                                                                    | 長る                                                                               | * >                                                                          |                                                                          |

手順4 内容確認

| Γ | 利用者管理 利用者登録                                                         | \$1818                                                             |                                                         | 845                                               |     |   |               | 利用者登録確認画    | 「面が表示されます。登録  |
|---|---------------------------------------------------------------------|--------------------------------------------------------------------|---------------------------------------------------------|---------------------------------------------------|-----|---|---------------|-------------|---------------|
|   | 100421555222 > 1007                                                 | ABBIRE > RECR                                                      |                                                         |                                                   |     |   |               |             |               |
|   | 以下の内容で利用者情報を登録<br>内容を確認の上、「実行」ボリ<br>メール通知でスワードはお客様                  | 目します。<br>タンを押してください。<br>単へ送信されたメールをご用                              | 聞ください。                                                  |                                                   |     |   |               | 内容をご確認のう    | え、「確認用パスワード」、 |
|   | なお、気行されたメール通知<br>プロバイダーの単価によりメー<br>上だいま調整中心ため、ワング<br>変更する内容は表示で表示され | パスワードはお客様がログ3<br>ールが保証する場合があり3<br>タイムパスワードによる認知<br>れています。          | *2トするよで何効です。<br>1す。<br>1はご利用になれません。                     |                                                   | -   |   |               | 「ワンタイムパスワ   | ヮード」(「メール通知パス |
|   | 利用者基本情報                                                             |                                                                    | BS#*rR                                                  |                                                   |     |   |               | ワード   機能をごま | 田の堪会は「メール通    |
|   | 074%                                                                | hanakodt                                                           |                                                         |                                                   |     |   |               |             |               |
|   | 0245/009-F<br>8200/009-F                                            | RR.40.1                                                            |                                                         |                                                   | -   |   |               | 知パスワード」も)   | を入力し、「実行」ボタン  |
|   | 401468                                                              | ME AD                                                              |                                                         |                                                   | -   |   |               | ナカレッカレマノギ   | **            |
|   | *-57962                                                             | manumanuDimanuman                                                  | u.ee.lp                                                 |                                                   |     |   |               | をクリックしてくた   | 20%           |
|   | 27888                                                               | 11576                                                              |                                                         |                                                   | -   |   |               |             |               |
|   | WHET?                                                               |                                                                    | 0848                                                    |                                                   |     |   |               |             |               |
|   | 16.5400<br>3.15.8 WWW.D                                             | 285                                                                |                                                         |                                                   |     |   |               |             |               |
|   | ADDRESS (PH)                                                        | CHO (COCOMO)                                                       | l.                                                      |                                                   | -   |   |               |             |               |
|   | BULLEMENTS (SHI)                                                    |                                                                    | 1                                                       |                                                   |     |   |               |             |               |
|   | 85998×-6889-123<br>81641                                            | :89                                                                | Disni                                                   |                                                   | í l |   |               |             |               |
|   | 60.6M                                                               | CRIMI (PRESIGNE)<br>CRIMI (PRESIGNE)<br>CRIMINATION<br>CRIMINATION | • 18995. 815<br>(2008.01803) • 82.680.007               | судальнико-констрист,<br>свана-аланка-констрист,  |     |   |               |             |               |
|   | NONA                                                                | CRIME CRIMEN, 52                                                   | 000 (77-7A/040) (MAADD                                  | a Destina                                         |     |   |               |             |               |
|   | 85-8583                                                             |                                                                    | COM (7>+7A/041) CMAR(0)                                 | Cabina<br>Cabina                                  |     |   |               |             |               |
|   | Light                                                               |                                                                    | (##F#H###                                               | Cantona                                           |     |   |               |             |               |
|   | 65-21-428898                                                        |                                                                    |                                                         | Cabina                                            |     |   | <b>天</b> 来 4: | 山应          |               |
|   | 05-11-004-020100                                                    |                                                                    |                                                         | e centino                                         |     |   | 豆萝            | *内谷         |               |
|   | TREORDIN                                                            |                                                                    |                                                         |                                                   |     |   |               |             |               |
|   | 10710411<br>R.E BARREDSLAD (7.<br>-(9-)                             | CRIME CRIME COLOR                                                  | Canada Contrato                                         |                                                   |     |   |               |             |               |
|   | 82                                                                  |                                                                    | 058740                                                  |                                                   | i l |   |               |             |               |
|   | 82                                                                  | CREARING CREARING                                                  | DWA-BURNE DOWN DOWN                                     | Railed Dosy Hericaldo                             |     |   |               |             |               |
|   | 1018<br>10171112/102                                                | 045000                                                             | 068/18                                                  |                                                   |     |   |               |             |               |
|   | 9-ビス後期<br>※約スーパーダイレクト                                               | CHAR GALLACKO-R                                                    | 00400<br>•###01 •###?*################################# | 202 <b>7</b> .                                    | 1   |   |               |             |               |
|   | TAON (8722008)                                                      | CHM + MARCONS                                                      | 線定が必要となります。                                             |                                                   |     |   |               |             |               |
|   | *C*                                                                 | 088<br>088                                                         |                                                         |                                                   |     |   |               |             |               |
|   | 利用可能口度                                                              |                                                                    |                                                         |                                                   |     |   |               |             |               |
|   | *(#75) #                                                            | 126                                                                | RB 0889                                                 | 19941 All<br>(778)                                |     |   |               |             |               |
|   |                                                                     |                                                                    | HA -                                                    | (2188                                             |     |   |               |             |               |
|   | •                                                                   |                                                                    | ma ra                                                   | xy=2:y+400 (218)                                  |     |   |               |             |               |
|   | RESERV                                                              |                                                                    |                                                         |                                                   |     |   |               |             |               |
|   | NUM CIT                                                             |                                                                    | AURUS - BUSINE C                                        | 96,099,999,99                                     |     |   |               |             |               |
|   | 102563.<br>107563                                                   |                                                                    |                                                         | 995, 993, 993, 993, 993<br>305, 993, 993, 993, 99 |     |   |               |             |               |
|   | RIVER                                                               |                                                                    |                                                         | 300,000,000,00                                    |     |   |               |             |               |
|   | 05×1-6808                                                           |                                                                    |                                                         | 100,000,000                                       |     |   |               |             |               |
|   | 05×14845888                                                         |                                                                    |                                                         | 300,000,000,00                                    |     |   |               | マール通行 パフロード |               |
|   | NATION                                                              | (9-)                                                               |                                                         | 10,000,000,00                                     |     |   |               |             |               |
|   | 10121010                                                            |                                                                    |                                                         |                                                   |     |   |               | 確認用パスワード    |               |
|   | 送税先メールアドレス                                                          | neumaudineum                                                       | 97.03                                                   |                                                   |     | - |               |             |               |
|   | ezerten-r                                                           |                                                                    |                                                         |                                                   |     |   |               | ワンタイムパスワード  |               |
|   |                                                                     |                                                                    |                                                         |                                                   |     |   |               | 由在          |               |
|   |                                                                     | < R3                                                               | 201                                                     | >                                                 | 1   |   |               | 美行          |               |

## 手順5 登録完了

利用者登録結果画面が表示されますので、登録結果をご確認ください。

|                                                                                                    |                                                                                                    | 百蔵木信報を変更 > 利川西6                                                                                                    | 吉果                                                           |                                                                           |                                                                                                    | BRSK                                                                                                    | 013 |  |
|----------------------------------------------------------------------------------------------------|----------------------------------------------------------------------------------------------------|----------------------------------------------------------------------------------------------------|--------------------------------------------------------------|---------------------------------------------------------------------------|----------------------------------------------------------------------------------------------------|----------------------------------------------------------------------------------------------------|-----|--|
|                                                                                                    |                                                                                                    | attained and the                                                                                                    |                                                              | BARTLY P.B. DYGEN                                                         | 7827                                                                                                    |                                                                                                    |     |  |
|                                                                                                    |                                                                                                    |                                                                                                    | MCAL / House                                                 | mancar / man                                                              |                                                                                                    |                                                                                                    |     |  |
|                                                                                                    |                                                                                                    | 以下の内容で利用者情報を登録<br>ナービス利用権限については対                                                                                                    | っました。<br>泉の利用者が次回サービス                                        | (利用時に有効になります。                                                             |                                                                                                    |                                                                                                    |     |  |
|                                                                                                    |                                                                                                    | を使した内容は <u>太子</u> で表示される                                                                                                    | こいます。                                                        |                                                                           |                                                                                                    |                                                                                                    |     |  |
| Normal set in the set in the set in t                                                                                                    | <form>Image: Image: I</form>                  | 间用者基本情報                                                                                                    |                                                              |                                                                           |                                                                                                    |                                                                                                    | 1   |  |
| <form>GroupRecoveryRecovery&lt;</form>                                                                                                    | <form>Diracional<br/>standardReconstruction<br/>standardReconstruction<br/>standardReconstruction<br/>standardReconstruction<br/>standardReconstruction<br/>standardReconstruction<br>standardReconstruction<br>standardReconstruction<br/>standardReconstruction<br/>standar</br></br></form>                                                                                                    |                                                                                                    |                                                              |                                                                           | 登録内容                                                                                                    |                                                                                                    |     |  |
| Note Note Note Note Note Note Note Note                                                                                                    | <form>0000000000000000000000000000000000000000000000000000000000000000000000000000000000000000000000000000000000000000000000000000000000000000000000000000000000000000000000000000000000000000000000000000000000000000000000000000000000000000000000000000000000000000000</form>                                                                                                    | 094>10                                                                                                    | ncb000000b                                                   |                                                                           |                                                                                                    |                                                                                                    |     |  |
|                                                                                                    |                                                                                                    | ロタインパスワード                                                                                                    | 変更しない                                                        |                                                                           |                                                                                                    |                                                                                                    |     |  |
|                                                                                                    |                                                                                                    |                                                                                                    | 変更しない                                                        |                                                                           |                                                                                                    |                                                                                                    |     |  |
|                                                                                                    |                                                                                                    |                                                                                                    | 西鄉 太郎                                                        |                                                                           |                                                                                                    |                                                                                                    |     |  |
|                                                                                                    |                                                                                                    |                                                                                                    | 利用可能                                                         |                                                                           |                                                                                                    |                                                                                                    |     |  |
|                                                                                                    |                                                                                                    | S-LPFLX                                                                                                    | ncb00000b@ncb                                                | апк.со.јр                                                                 |                                                                                                    |                                                                                                    | -   |  |
|                                                                                                    |                                                                                                    |                                                                                                    |                                                              |                                                                           |                                                                                                    |                                                                                                    |     |  |
|                                                                                                    |                                                                                                    | サービス利用権限                                                                                                    |                                                              |                                                                           |                                                                                                    |                                                                                                    |     |  |
|                                                                                                    |                                                                                                    | 明細和会                                                                                                    | -                                                            |                                                                           | 登録內裔                                                                                                    |                                                                                                    |     |  |
|                                                                                                    |                                                                                                    |                                                                                                    |                                                              |                                                                           |                                                                                                    |                                                                                                    | -   |  |
|                                                                                                    |                                                                                                    | American 1241                                                                                                    |                                                              |                                                                           |                                                                                                    |                                                                                                    | -   |  |
|                                                                                                    |                                                                                                    | 版达入会明细题会                                                                                                    | CMG                                                          |                                                                           |                                                                                                    |                                                                                                    | 11  |  |
|                                                                                                    |                                                                                                    | 振达入会明相同会【全郎】                                                                                                    | ○販会 (○全口座総会)                                                 | 1                                                                         |                                                                                                    |                                                                                                    |     |  |
| Review         Mathematical of a constraint of a constraint of a constra constraint of a constra constraint of a constraint of                                                                                                    |                                                                                                    |                                                                                                    | の際意                                                          |                                                                           |                                                                                                    |                                                                                                    | 11  |  |
|                                                                                                    |                                                                                                    | 2005                                                                                                    |                                                              |                                                                           | and a state                                                                                                    |                                                                                                    |     |  |
|                                                                                                    |                                                                                                    | F 2 19 10                                                                                                    |                                                              |                                                                           | 83894G                                                                                                    |                                                                                                    |     |  |
|                                                                                                    |                                                                                                    |                                                                                                    | ○信頼(単新繁新口座)<br>○信頼(利用茶登録口座)                                  | <ul> <li>(○当日振いを認める)</li> <li>(○当日振いを認める)</li> </ul>                      | 機構開に起け出ている個品<br>2振発先の管理で登録した                                                                                                    | 8番売からの幅定が可能です。<br>R込座局先からの指定が可能です。                                                                                                    |     |  |
|                                                                                                    |                                                                                                    |                                                                                                    | ○ 標込先前理<br>○ 全取引詞合                                           |                                                                           |                                                                                                    |                                                                                                    |     |  |
|                                                                                                    |                                                                                                    | 総合語入                                                                                                    | ○硫麵 (萬面入力)                                                   | ○依頼(ファイル受付)                                                               | 〇編以先管理                                                                                                    | 〇金数型联合                                                                                                    |     |  |
|                                                                                                    |                                                                                                    | 約5・賞与振込                                                                                                    | 〇倍額 (画面入力)                                                   | ○依頼 (ファイル受付)                                                              | 〇辰込先祭理                                                                                                    | ○金融引展会                                                                                                    |     |  |
|                                                                                                    |                                                                                                    |                                                                                                    | ○信頼(画面入力)                                                    | ○依頼(ファイル受付)                                                               | 〇請求先管理                                                                                                    | ②全戰引願会                                                                                                    |     |  |
|                                                                                                    |                                                                                                    |                                                                                                    | 〇振發結束用会                                                      | ○服益手数料照会                                                                  |                                                                                                    |                                                                                                    |     |  |
|                                                                                                    |                                                                                                    |                                                                                                    | ○信頼(画面入力)                                                    | ○依頼(ファイル受付)                                                               | 〇請求先管理                                                                                                    | 〇全取引組会                                                                                                    |     |  |
|                                                                                                    |                                                                                                    |                                                                                                    | ○御間私業局会                                                      | ○服養手数料除金                                                                  |                                                                                                    | COLUMN A                                                                                                    |     |  |
|                                                                                                    |                                                                                                    |                                                                                                    | ○振發結果屬会                                                      | ○振音手数和振会                                                                  | CHERNING                                                                                                    | C BENNIN MAKE                                                                                                    |     |  |
|                                                                                                    |                                                                                                    | INROBOLI                                                                                                    | 〇倍額 (美麗入力)                                                   | ○依頼(ファイル受付)                                                               | 〇請求先管理                                                                                                    | ○金剛引展会                                                                                                    |     |  |
|                                                                                                    |                                                                                                    | POWER INTERN                                                                                                    | 〇振發結果局会                                                      | ◎服發手数料拼合                                                                  |                                                                                                    |                                                                                                    |     |  |
|                                                                                                    | <table-container>Note:Note:Not:Note:Note:Note:Not:Not:Not</table-container>                                                                                                    |                                                                                                    | ○信頼(西面入力)                                                    | ○依頼(ファイル受付)                                                               | ○納付先管理                                                                                                    | ○全戰型組合                                                                                                    |     |  |
|                                                                                                    |                                                                                                    | 税金・各種料金の払込み(ペ<br>イジー)                                                                                                    | CH.12.34                                                     | ○全取引服会                                                                    |                                                                                                    |                                                                                                    |     |  |
|                                                                                                    | AC       Image: Interest interest       Image: Interest interest         Image: Interest interest       Image: Interest interest         Image: Interest interest       Image: Interest interest         Image: Interest interest       Image: Interest interest         Image: Interest interest       Image: Interest interest         Image: Interest interest       Image: Interest interest         Image: Interest interest       Image: Interest interest         Image: Interest interest       Image: Interest interest         Image: Interest interest       Image: Interest interest         Image: Interest interest       Image: Interest interest         Image: Interest interest       Image: Interest interest         Image: Interest interest       Image: Interest interest         Image: Interest interest interest       Image: Interest interest         Image: Interest interest interest       Image: Interest interest         Image: Interest interest interest       Image: Interest interest         Image: Interest interest interest       Image: Interest interest         Image: Interest interest interest       Image: Interest interest         Image: Interest interest interest       Image: Interest interest         Image: Interest interest interest       Image: Interest interest         Image: Interest interest       Image: Inter                                                                                                    | 承認                                                                                                    |                                                              |                                                                           | 登録内容                                                                                                    |                                                                                                    |     |  |
|                                                                                                    |                                                                                                    |                                                                                                    |                                                              | ○論与·賞与描述 ○口座曲                                                             | ● ○Qネット代金回収                                                                                                    | ○Qネット城外代金回収                                                                                                    |     |  |
| Image: Image: Image                                                                                                    | BAR I       SAM         SAM                                                                                                    |                                                                                                    | ○地類自動会計 ○地方市                                                 | these states                                                              |                                                                                                    |                                                                                                    |     |  |
|                                                                                                    | BRADESERVESERVESERVESERVESERVESERVESERVESERVESERVESERVESERVESERVESERVESERVESERVESERVESERVESERVESERVESERVESERVESERVESERVESERVESERVESERVESERVESERVESERVESERVESERVESERVESERVESERVESERVESERVESERVESERVESERVESERVESERVESERVESERVESERVESERVESERVESERVESERVESERVESERVESERVESERVESERVESERVESERVESERVESERVE <th< td=""><td></td><td></td><td></td><td><b>登建</b>约百</td><td></td><td></td><td></td></th<>                                                                                                    |                                                                                                    |                                                              |                                                                           | <b>登建</b> 约百                                                                                                    |                                                                                                    |     |  |
| 9-12-224       CITE IGE/CIC/22-EXF         9R2-17-27-27       CITE IGE/CIC/22-EXF         RCM-17-27-27       CITE IGE/CIC/22-EXF         RCM-17-27-27       CITE IGE/CIC/22-EXF         RCM-17-27-27       CITE IGE/CIC/22-EXF         RCM-17-27-27       CITE IGE/CIC/22-EXF         RCM-17-27-27       CITE IGE/CIC/22-EXF         RCM-17-27-27       CITE IGE/CIC/22-EXF         RCM-17-27-27       CITE IGE/CIC/22-EXF         RCM-17-27-27       CITE IGE/CIC/22-EXF         RCM-17-27-27       RCM-17-27         RCM-17-27-27       RCM-17-27         RCM-17-27       RCM-17-27 </td <td>0-1-1224       CITE (COURCE/COURCE HOUSE) + Ender Colonization Counce House House Hou</td> <td>190 30200 G</td> <td>○全限政策会</td> <td></td> <td></td> <td></td> <td></td> <td></td> | 0-1-1224       CITE (COURCE/COURCE HOUSE) + Ender Colonization Counce House House Hou                                           | 190 30200 G                                                                                                    | ○全限政策会                                                       |                                                                           |                                                                                                    |                                                                                                    |     |  |
|                                                                                                    |                                                                                                    | サービス演問                                                                                                    |                                                              |                                                                           | 98476                                                                                                    |                                                                                                    |     |  |
| R02.47 (497.0249802)       R02       Image: Sector Sector                                                                                                    | REACH QUICK       Image: Sector Sector                                           |                                                                                                    | ○連続(確認用バスワート                                                 | *利用あり)) ・注決元でも利用                                                          | 脱金だ必要となります。                                                                                                    |                                                                                                    |     |  |
| Reference       Reference                                                                                                    | Reference       Reference       Reference       Reference         a reference       Reference       Reference                                                                                                    |                                                                                                    | ○雑編 ◆連携先でも利用                                                 | 設定が必要となります。                                                               |                                                                                                    |                                                                                                    |     |  |
| Reactory - C/C     Reactory - C/C       Image: Reactory - C/C     Image: Reactory - C/C       Image: Reactory - C/C     Image: Reactory - C/C       Ima                                                                                                    | Reference     Reference       Reference     Reference       Reference     Reference       Reference     Reference       Reference     Reference       Reference     Reference       Reference     Reference       Reference     Reference       Reference     Reference       Reference     Reference       Reference     Reference       Reference     Reference       Reference     Setter       Reference     Setter       Reference <t< td=""><td>でんさい(地子記録機権)</td><td></td><td></td><td></td><td></td><td></td><td></td></t<>                                                                                                    | でんさい(地子記録機権)                                                                                                    |                                                              |                                                                           |                                                                                                    |                                                                                                    |     |  |
|                                                                                                    |                                                                                                    | でんさい(電子型設備機)<br>西日本FH BigAdva<br>nce                                                                                                    | ○通訊                                                          |                                                                           |                                                                                                    |                                                                                                    | 11  |  |
| 368         44         Lue 47         Care 4           0         368         42         29/44           0         43         62         -           0         -         63         -           1         36         -         -           1         36         -         -           1         -         -         -           1         -         -         -           1         -         -         -           1         -         -         -           1         -         -         -           1         -         -         -           1         -         -         -           1         -         -         -         -           1         -         -         -         -           1         -         -         -         -           1         -         -         -         -           1         -         -         -         -           1         -         -         -         -           1         -         -         -         - </td <td>Kink         Kink         Hitle         Langetty         Cancel           0         50.80,         80.80,         72.950,000,000,000,000,000,000,000,000,000,</td> <td>でんさい(電子記録時間)<br/>剤日本FH BigAdva<br/>nce<br/>電子等用交付サービス</td> <td></td> <td></td> <td></td> <td></td> <td></td> <td></td>                                                                                                    | Kink         Kink         Hitle         Langetty         Cancel           0         50.80,         80.80,         72.950,000,000,000,000,000,000,000,000,000,                                                                                                    | でんさい(電子記録時間)<br>剤日本FH BigAdva<br>nce<br>電子等用交付サービス                                                                                                    |                                                              |                                                                           |                                                                                                    |                                                                                                    |     |  |
| 0     8     A24444110       8     42444110     A2444110       8     8     A2444110       8     8     A244110       8     8     A2444110       8     8     A2444110       8     8     8       8     8     8       8     8     8       8     8     8       8     8     8       8     8                                                                                                    | na         na         na           na         -           na         -                                                                                                    | でんぷい(電子記録機像)<br>約日本FH BigAdva<br>nce<br>電子帳読欠付サービス<br>利用可能回路                                                                                                    |                                                              |                                                                           |                                                                                                    |                                                                                                    |     |  |
| na                                                                                                    | Image: Constraint of the constraint of the constraint of the                          | でんぷい(単子記録機)<br>商日本FH BigAdva<br>nce<br>電子確果交付サービス<br>利用可能口座<br>明可命                                                                                                    | 0 <b>005</b>                                                 | <del>40</del>                                                             | 口座番号                                                                                                    | 口除火モ                                                                                                    |     |  |
| 8         (16.0%)           BAR         (16.0%)           BAR         (16.0%)                                                                                                    | 8         (16.0%)           BAR         (16.0%)           BAR         (16.0%)                                                                                                    | でんぷい(建子記録機)<br>両日本FH BigAdva<br>nce<br>電子感覚2分サービス<br>利用可能口座<br><sup>1</sup> 用可命<br>〇                                                                                                    | 2005<br>2005<br>2008                                         | 利日<br>普通                                                                  | 口水器行                                                                                                    | 日産メモ<br>資産移動用口座                                                                                                    |     |  |
| Jac         4(H)           Jac         4(H)           (1)         (1)           (2)         (2)           (2)         (2)           (2)         (2)           (2)         (2)           (2)         (2)           (2)         (2)           (2)         (2)           (2)         (2)           (2)         (2)           (2)         (2)           (2)         (2)           (2)         (2)           (2)         (2)           (2)         (2)           (2)         (2)           (2)         (2)           (2)         (2)           (2)         (2)         (2)           (2)         (2)         (2)         (2)           (2)         (2)         (2)         (2)         (2)           (2)         (2)         (2)         (2)         (2)           (2)         (2)         (2)         (2)         (2)           (2)         (2)         (2)         (2)         (2)           (2)         (2)         (2) <th(2)< th="">         (2)</th(2)<>                                                                                                    | HARDER<br>→ Karlen (Karlen (Kar | でんたい(第752時間)<br>AREAFH BIGAdV2<br>ace<br>単月目の記口座<br>明明の<br>C<br>夏                                                                                                    | 0 <b>005</b><br>2005                                         | 4日<br>首連<br>首通                                                            | 日光報告                                                                                                    | 口(2)×モ<br>資金時期回避<br>-                                                                                                    |     |  |
| Att         State           KLGBA         State           KLGBA         State           KLGBA         State           KLGBA         State           KLGBA         State           KLGBA         State           KLGBA         State           KLGBA         State           KLGBA         State           KLGBA         State           KLGBA         State           KLGBA         State                                                                                                    | BCR         BCR         BCR <td>TALL (株子が2000年)<br/>第日本中日: 白(gAdva)<br/>ace<br/>株子様式交付サービス<br/>利用可能口座<br/>回回広<br/>○</td> <td>288</td> <td>- 11日<br/>- 放送<br/>- 対域<br/>- 対域</td> <td></td> <td>口服火毛<br/>克士好和用口道<br/>-<br/>代酒口時</td> <td></td> <td></td>                                                                                                    | TALL (株子が2000年)<br>第日本中日: 白(gAdva)<br>ace<br>株子様式交付サービス<br>利用可能口座<br>回回広<br>○                                                                                                    | 288                                                          | - 11日<br>- 放送<br>- 対域<br>- 対域                                             |                                                                                                    | 口服火毛<br>克士好和用口道<br>-<br>代酒口時                                                                                                    |     |  |
| Refinition         Refinition           Refinition         Refinition           Refinition         Refinition           Refinition         Refinition           Refinition         Refinition           Refinition         Refinition           Refinition         Refinition           Refinition         Refinition           Refinition         Refinition           Refinition         Refinition           Refinition         Refinition           Refinition         Refinition           Refinition         Refinition                                                                                                    | 新した                                                                                                    | てんさい(第752時間)<br>NEEAFH BigAdVa<br>nce<br>電子構成化けービス<br>利用可能に加速<br>MIIIの点<br>回<br>調査<br>調査<br>調査<br>1000000000000000000000000000000000000                                                                                                    | 2008<br>2008                                                 | йы<br>224<br>234<br>234                                                   | 다.<br>·<br>·<br>·<br>·<br>·                                                                                                    | ロボメモ<br>売が発想では<br>一<br>代表に始                                                                                                    |     |  |
| Abage         Baller           Abage         Baller           Baller         Baller           Charler         Baller           Charler         Baller           Charler         Baller           Charler         Baller           Charler         Baller           Charler         Baller           Charler         Baller           Baller         Baller           Charler         Baller           Baller         Baller           Baller         Baller           Baller         Baller           Baller         Baller                                                                                                    | Afgas         180.000.000.000           Bras         180.000.000.000           Bras         180.000.000.000           CrassA         180.000.000.000           (p.v. vt.sland)         180.000.000.000           (p.v. vt.sland)         180.000.0000.000           (p.v. vt.sland                                                                                                    | でんぷい (東京)20時間の)<br>用目前1日 に ( A diva                                                                                                    | 2008                                                         | Раз<br>528<br>778<br>579<br>8                                             | 口袋着行                                                                                                    | Callo X C<br>R424940108<br>-<br>1108C24<br>0<br>80,099,090 000                                                                                      |     |  |
| Britisk         10000000000           Drawit         100000000000           Qiru Hallen         100000000000           Watenbehr         100000000000           Brausehr         10000000000           Brausehr         10000000000           Brausehr         10000000000           Brausehr         10000000000           Brausehr         10000000000           Brausehr         10000000000           Brausehr         100000000000           Brausehr         100000000000           Brausehr         100000000000           Brausehr         100000000000           Brausehr         100000000000000           Brausehr         1000000000000000000000000000000000000                                                                                                    | Barbaul         180,000,000,000           Dielek         180,000,000,000           Qirar Haltstank         180,000,000,000           Qirar Haltstank         180,000,000,000           Winstein         180,000,000,000           Winstein         180,000,000,000      <                                                                                                    | でいたい(東京設計編句)<br>高にまり、山(東人社会)<br>高にまり、山(東人社会)<br>電話にあり、山(東人社会)<br>同時の第二<br>第二<br>第二<br>第二<br>第二<br>第二<br>第二<br>第二<br>第二<br>第二                                                                                                    | 2008                                                         | 888<br>224<br>214<br>214<br>214<br>214<br>214<br>214<br>214<br>214<br>214 | 1199番号<br>1199番号                                                                                                    | 1285-45                                                                                                    |     |  |
| Exease         190,000,000,000           (29-0 xF-0L604)         190,000,000,000           (29-0 xF-0L604)         190,000,000,000           Maniferbalt         190,000,000,000           Maniferbalt         190,000,000,000           Maniferbalt         190,000,000,000           Maniferbalt         190,000,000,000           Maniferbalt         190,000,000,000           Maniferbalt         190,000,000,000           Maniferbalt         190,000,000,000           Maniferbalt         190,000,000,000                                                                                                    | Linkett         180.000.000.000           Q.2-5-F4.580X         180.000.000.000           Q.3-5-F4.580X         180.000.000.000           Main Modr         180.000.000.000           Main Modr         180.000.000.000           Main Modr         180.000.000.000           Main Modr/         180.000.000.000           Main Modr/         180.000.000.000                                                                                                    | でしたい(東京2014年)<br>のためい(東京2014年)・10月本代4本<br>のため、<br>高度1年前にの日本人本人本人<br>東京<br>日本人本人本人本人本人本人<br>同じため、<br>日本人本人本人本人<br>日本人本人本人本人<br>日本人本人本人、<br>日本人本人、<br>日本人本人、<br>日本人本人、<br>日本人本人、<br>日本人本人、<br>日本人本人、<br>日本人本人、<br>日本人本人、<br>日本人本人、<br>日本人、<br>日本人<br>日本人、<br>日 | 206                                                          | Анн<br>152<br>153<br>154<br>154<br>154                                    | 日時期15<br>日前日<br>2015年1月1日<br>2015年1月1日<br>2015<br>2015<br>2015<br>2015<br>2015<br>2015<br>2015<br>2015              | CREAE<br>R25400-02<br>-<br>CREAE<br>9<br>9953992095399<br>9953992095399<br>9953992095399                                                            |     |  |
| (; )*v+rtdallok         190,000,000,000           (; )*v=rtdallok         190,000,000,000           (; )*v=rtdallok         190,000,000,000           Mail (rbid)         190,000,000,000           Mail (rbid)         190,000,000,000           Mail (rbid)         190,000,000,000           Mail (rbid)         190,000,000,000           Mail (rbid)         190,000,000,000           Mail (rbid)         190,000,000,000                                                                                                    | (2.7%)-Frdálod         190,000,000,000           (2.7%)-Frdálod         100,000,000,000           Material         100,000,000,000           Material         100,000,000,000           Material         100,000,000,000           Material         100,000,000,000           Material         100,000,000,000           Material         100,000,000,000           Material         100,000,000,000           Material         100,000,000,000           Material         100,000,000,000                                                                                                    | でんぷい (東京)(2014年40)<br>用日本目11 (日頃 大日本)<br>用日本目11 (日頃 大日本)<br>用日本目11 (日頃 大日本)<br>用日本目11 (日頃 大日本)<br>用日本目11 (日頃 大日本)<br>用日本目11 (日頃 大日本)<br>用日本目11 (日前 大日本)<br>用日本目11 (日本)<br>用日本目11 (日本)<br>日本日11 (日本)<br>日本日11 (日本)                                                                                                    |                                                              | 403<br>274<br>274<br>274<br>274<br>274<br>274<br>274                      | 21時間19<br>21日<br>20日本一日1月、20日本日1日<br>20日本一日1月、20日本日1日<br>21日本日1日<br>21日本日1日<br>21日本日1日<br>21日本日1日<br>21日本日1日<br>21日本日19<br>21日本日19<br>21日<br>21日本日19<br>21日<br>21日本日19<br>21日<br>21日<br>21日<br>21日<br>21日<br>21日<br>21日<br>21日<br>21日<br>21日 | CBX4E<br>R254847-20<br>-<br>(datase<br>9<br>995.999.999.999.999<br>995.999.999.999.9                                                                |     |  |
|                                                                                                    | -0-2-2-3-4484628888         1900000000000           Maximbeder         1900000000000           Maximbeder         190000000000           Maximbeder         190000000000           Maximbeder         190000000000           Maximbeder         190000000000           Maximbeder         190000000000           Maximbeder         190000000000                                                                                                    | でんぷい (東京)(2014年40)<br>第21年日: 10 (2017年7<br>第21年日: 10 (2017年7<br>第31年日<br>第31年日                                                                                     | 2005                                                         | <u>Аця</u><br>Фа<br>Па<br>Па<br>Ва                                        | LINE #15                                                                                                    | EMPXE<br>P25900000<br>- 10000000000000000000000000000000                                                                                            |     |  |
|                                                                                                    | Markanie         100.000.000.000           Markanie/         30.000.000.000           Markanie/         30.000.000.000           Markanie/         30.000.000.000                                                                                                    | で、ない、保護と認識の<br>、 で、<br>、 で、<br>、 、 、<br>、 で、<br>、 、<br>、                                                                                                    | 2005<br>2005<br>2005<br>2005<br>2005<br>2005<br>2005<br>2005 | 485<br>154<br>154<br>154<br>254                                           | Line 417                                                                                                    | 200,245<br>R45690000<br>(R4500000<br>(R4500000<br>990,3995,3995,399<br>990,3995,3995,399<br>100,000,000,000<br>100,000,000000<br>100,000,0          |     |  |
| 82/600/<br>NL2 - 63/842/002/ (< 5 )                                                                                                    | 80/500/<br>812 - 63882/0000/000<br>102 - 63882/0000/000                                                                                                    |                                                                                                    |                                                              | 485<br>25.4<br>25.4<br>25.4<br>25.4                                       | Line #17                                                                                                    | 2004<br>Ad3690m2<br>-<br>(datas<br>)<br>)<br>)<br>)<br>)<br>)<br>)<br>)<br>)<br>)<br>)<br>)<br>)<br>)<br>)<br>)<br>)<br>)<br>)                      |     |  |
| 税金・各種料金の払込み(ペイジー)<br>10,000,000                                                                                                    | R6488_6486.4475-) 1000000000                                                                                                    | Totadia         Control         Control         <                                                                                                    |                                                              | - 413<br>17.4<br>17.4<br>17.4<br>17.4<br>17.4<br>17.4<br>17.4<br>17.4     | ERS#7                                                                                                    | L26742<br>R24546748<br>(14C39<br>7<br>9<br>993,995,995,995<br>993,995,995,995<br>9<br>9<br>9<br>9<br>9<br>9<br>9<br>9<br>9<br>9<br>9<br>9<br>9<br>9 |     |  |
|                                                                                                    |                                                                                                    | Toold (Tool)         Tool)                                                                                                    |                                                              | 4935<br>154<br>154<br>154                                                 | DENSITY                                                                                                    | Labxi:<br>Rd5480008<br>10<br>10<br>10<br>10<br>10<br>10<br>10<br>10<br>10<br>10<br>10<br>10<br>10                                                   |     |  |

※「印刷」ボタンをクリックすると、印刷用PDFファイルが表示されます。

利用者追加により登録された管理者ユーザおよび一般ユーザの方は、西日本シティ銀行のホームページから ログインし、初期設定を行ってください。 ⇒電子証明書方式のお客様は、P12へお進みください。 ⇒ID・パスワード方式のお客様は、P21へお進みください。

### 手順6 パスワード強制変更 (パスワード強制変更画面が表示されない場合は、TOPページへ遷移します。)

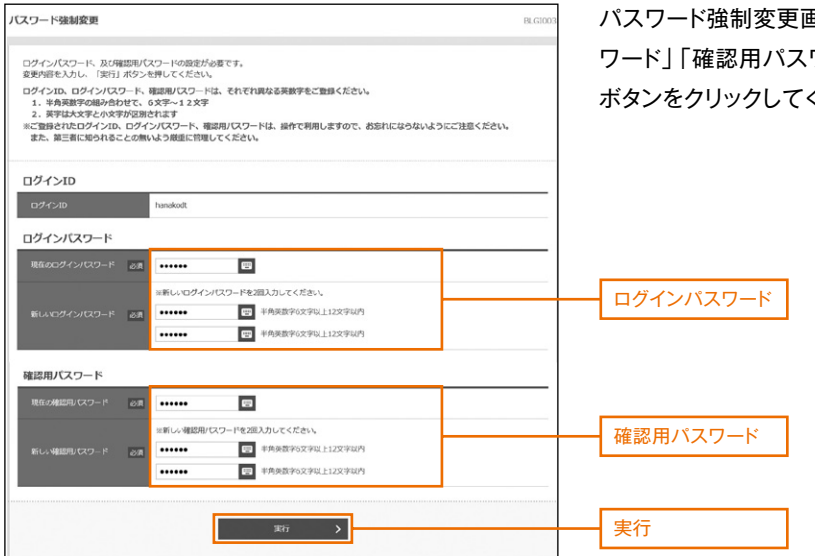

パスワード強制変更画面が表示されますので、「ログインパス ワード」「確認用パスワード」(下記表参照)を入力し、「実行」 ボタンをクリックしてください。

|    | 入力項目         | 入力内容                                |
|----|--------------|-------------------------------------|
| ü  | 現在のログインパスワード | ・現在のログインパスワードを入力してください。             |
| クイ |              | ・お客様が任意の文字列をお決めください。                |
| シパ |              | ・半角英数字の組み合わせで、6文字以上12文字以内で入力してください。 |
| 고  | 新しいログインパスワード | ・英字は大文字と小文字が区別されます。                 |
|    |              | ・ログインID・確認用パスワードとは異なる文字列をご入力ください。   |
| Ŕ  |              | ・2ヶ所に同じものを入力してください。                 |
| 確  | 現在の確認用パスワード  | ・現在の確認用パスワードを入力してください。              |
| 部用 |              | ・お客様が任意の文字列をお決めください。                |
| パス |              | ・半角英数字の組み合わせで、6文字以上12文字以内で入力してください。 |
| 9  | 新しい確認用パスワード  | ・英字は大文字と小文字が区別されます。                 |
| ド  |              | ・ログインID・ログインパスワードとは異なる文字列をご入力ください。  |
|    |              | ・2ヶ所に同じものを入力してください。                 |

### 手順7 パスワード変更結果

| ノスワード変更結果                                                      |                         |
|----------------------------------------------------------------|-------------------------|
| ログインパスワード、確認型パスワードを変更しました。<br>パスワードの有効期間を確認の上、「確認」バタンを押してください。 | のうえ、「確認」ボタンをクリックしてください。 |
| 利用者情報                                                          |                         |
| ログインID hanakodt                                                |                         |
| パスワード行送時間 2021年04月28日                                          |                         |
|                                                                |                         |
|                                                                |                         |
| M22 >                                                          |                         |
|                                                                |                         |
|                                                                |                         |

# ●利用者情報の変更

※本手順はP42~43の続きです

# 手順1 利用者基本情報を変更

利用者変更[基本情報]画面が表示されます。利用者基本情報(表参照)を変更し、「次へ」ボタンをクリックしてください。

| 利用者管理利用者変更[      | 基本情報]                                                                                                    | BRSK009  |                                      |
|------------------|----------------------------------------------------------------------------------------------------|----------|--------------------------------------|
| 利用者基本情報を変更 利用者権限 | 8を変更  利用口座・限度線を変更  内容確認  変更完了 🔪                                                                                                    |          |                                      |
| 変更内容を入力の上、「次へ」ボ  | タンを押してください。                                                                                                    |          |                                      |
| 利用者基本情報          |                                                                                                    |          |                                      |
| 利用者基本情報          | 登録内容                                                                                                    |          |                                      |
| ロヴインID 23        | ※ログインIDを2回入力してください。           ncb000000b         半角英数字6文字以上12文字以内           ncb000000b         半角英数字6文字以上12文字以内                                                                                                    |          | 利用者基本情報                              |
| ログインパスワード        | <ul> <li>         な更しない         な更する         ※ログインパスワードを2回入力してください。         、         入力         ・         単角英数字6文字以上12文字以内         ・         両入力         ・         単角英数字6文字以上12文字以内         ・         「         つグイン特に溢到変更する         ・     </li> </ul> |          | ※チェックをはずすと、<br>対象の利用者は次回<br>ログイン時にパス |
| 利用者名 必須          | 西日本 太郎                                                                                                    | 全角30文字以内 | ワードの変更が不要になります。                      |
| サービス状態           | 利用可能                                                                                                    |          |                                      |
| メールアドレス 33       | <ul> <li>※メールアドレスを2回入力してください。</li> <li>ncb00000b@ncbank.co.jp</li> <li>半角英数字記号4文字以上64文字以内</li> <li>ncb000000b@ncbank.co.jp</li> <li>半角英数字記号4文字以上64文字以内</li> </ul>                                                                                       |          |                                      |
| メールアドレス状態        | 有効                                                                                                    |          |                                      |
| 管理者権限            | ● 付与しない ○ 付与する                                                                                                    |          |                                      |
|                  | く 戻る 次へ >                                                                                                    |          | 次へ                                   |

| 入力項目      | 入力内容                                                                                                    |
|-----------|----------------------------------------------------------------------------------------------------|
| ログインID    | <ul> <li>・お客様が任意の文字列をお決めください。ただし、入力されたログインIDが既に他のお客様により登録されている場合は、新たに登録できません。</li> <li>・半角英数字の組み合わせで、6文字以上12文字以内で入力してください。</li> <li>・英字は大文字と小文字が区別されます。</li> <li>・2ヶ所に同じものを入力してください。</li> <li>※電子証明書方式の方は変更できません。</li> </ul> |
| ログインパスワード | <ul> <li>・変更の場合、「変更する」をチェックしてください。</li> <li>・お客様が任意の文字列をお決めください。</li> <li>・半角英数字の組み合わせで、6文字以上12文字以内で入力してください。</li> <li>・英字は大文字と小文字が区別されます。</li> <li>・2ヶ所に同じものを入力してください。</li> </ul>                                           |
| 確認用パスワード  | <ul> <li>「ログイン時に強制変更する」のチェックをはずすと、対象の利用者は次回ログイン時に</li> <li>パスワードの変更が不要になります。</li> </ul>                                                                                                    |
| 利用者名      | 全角30文字以内で入力してください。                                                                                                    |
| メールアドレス   | ・半角英数字記号4文字以上64文字以内で入力してください。<br>・2ヶ所に同じものを入力してください。                                                                                                    |
| 管理者権限     | <ul> <li>・「付与しない」をチェックすると、一般ユーザになります。</li> <li>・「付与する」をチェックすると、企業管理権限および利用者管理権限をもつ管理者ユーザになります。</li> </ul>                                                                                                    |

※「ログインID」「ログインパスワード」「確認用パスワード」は、各々異なるものを入力してください。

# 手順2 利用者権限を変更

利用者変更[権限]画面が表示されます。サービス利用権限(P45参照)を設定し、「次へ」ボタンをクリックしてください。

| 利用者管理 利用者変更            | [推限] BRSK01                                                                                                    | 10                                   |
|------------------------|----------------------------------------------------------------------------------------------------|--------------------------------------|
| 利用者基本情報を変更利用者          | 権限を変更 利用口座・限度額を変更 〉 内容確認 〉 変更完了 〉                                                                                                    |                                      |
|                        |                                                                                                    |                                      |
| 変更内容を入力の上、「次へ」         | ボタンを押してください。                                                                                                    |                                      |
| サービス利用権限               |                                                                                                    |                                      |
| 明細照会                   | 登録内容                                                                                                    |                                      |
| 残高照会                   | □ 照会                                                                                                    |                                      |
| 入出金明細照会                |                                                                                                    | サービス利用権限                             |
| 入出金明細照会[全銀]            | 日期会(全口座照会)                                                                                                    |                                      |
| 振込入金明細照会               |                                                                                                    |                                      |
| 振込入金明細照会[全銀]           |                                                                                                    |                                      |
| 取引明細メール通知サービス          |                                                                                                    |                                      |
| 資金移動                   | 全選択全解除 登録内容                                                                                                    |                                      |
| 振込振替                   | 依頼(事前登録口座)             ・金融機關に届け出ている振込振替先からの指定が可能です。                  依頼(利用者登録口座)                   低額(利用者登録口座)                  低額(利用者登録口座)                  がした管理                  金取引照会 | ※振込振替の当日扱い<br>を認める場合は、<br>チェックしてください |
| 総合振込                   | □ 依頼 (画面入力) □ 依頼 (ファイル受付) □ 振込先管理 □ 全取引照会                                                                                                    |                                      |
| 給与・賞与振込                | □ 依頼 (画面入力) □ 依頼 (ファイル受付) □ 振込先管理 □ 全取引照会                                                                                                    |                                      |
| 口座振替                   | 依頼(画面入力)     依頼(ファイル受付)     講求先管理     全取引照会       服替結果照会                                                                                                    |                                      |
| Qネット代金回収               | 依頼(画面入力)     依頼(ファイル受付)     講求先管理     全取引照会       週 擬替結果照会                                                                                                    |                                      |
| Qネット域外代金回収             | 依頼 (画面入力)                 低頼 (画面入力) <tr< th=""><th></th></tr<>                                                                                                    |                                      |
| 地銀自動会計                 | 低額(画面入力)                 低額(画面入力)                                                                                                    |                                      |
| 地方税納付                  | □ 依頼 (画面入力) □ 依頼 (ファイル受付) □ 納付先管理 □ 全取引照会                                                                                                    |                                      |
| 税金・各種料金の払込み (ペ<br>イジー) | 払込み                                                                                                    |                                      |
| 承認                     | 登録內容                                                                                                    |                                      |
| 承認                     | <ul> <li>「類込振替」</li> <li>総合振込</li> <li>第45・賞与振込</li> <li>□ロ座振替</li> <li>Qネット代金回収</li> <li>Qネット域外代金回収</li> <li>地銀自勤会計</li> <li>地方税納付</li> </ul>                                            |                                      |
| 管理                     | 登録内容                                                                                                    |                                      |
| 操作履歷照会                 | □ 全履歴照会                                                                                                    |                                      |
| サービス連携                 | 登録内容                                                                                                    |                                      |
| 外為スーパーダイレクト            | □ 連携 (確認用パスワード利用あり) * 連携先でも利用設定が必要となります。                                                                                                    |                                      |
| でんさい(電子記録債権)           | □ 連携 ★ 連携先でも利用設定が必要となります。                                                                                                    |                                      |
| 西日本FH BigAdva<br>nce   | 連携                                                                                                    |                                      |
| 電子帳票交付サービス             | 達携                                                                                                    |                                      |
|                        |                                                                                                    |                                      |
|                        | ✓ 戻る 次へ >                                                                                                    | 次へ                                   |

# 手順3 利用口座・限度額を入力

| 利用者管理 利用者変更[口度]<br>10月8基本項目を支充 利用者構成を支充 利用口道・現式目を完定 内田福志 文 な死元7 〉                                                                                                    | BRSK011                            | 利用者変更[口座]画面が表示されます。利<br>用可能口座・限度額を入力し、「変更」ボタン                 |
|----------------------------------------------------------------------------------------------------|------------------------------------|---------------------------------------------------------------|
| 変更特徴を入力の上、「変更」ボタンを押してください。<br>利用可能口班<br>並び                                                                                                    | 項: 文応名 ▼ ■ 鹿城 ▼ (雨表示)              | をクリックしてください。                                                  |
| ☆ CC 2.5.5.2 中田 CH289<br>☆ C2 2.5.5.2 中田 CH289<br>※ C2 2.5.5.2 中田 CH289<br>※ C2 2.5.5.2 中田 CH2 |                                    | 利用可能口座<br>利用可能口座をチェックしてください。                                  |
| xxxx         322/016050516 (F)           R62.898         631         10,000,000                                                                                                    | 料用者-密志たり高度線(円)<br>み直<br>10,000,000 |                                                               |
| Romil 10,000,000                                                                                                    | 10,000,000                         | 限度額           ・利用者一回当たり限度額を設定可能限度額           ウで業務ごとに入力してください。 |
| Crititatio     Crititatio     Seg - Alefihicity (マイジー)     110,000,000                                                                                                    | 999,999,999                        | <ul> <li>・半角数字 11 桁以内で入力してください。</li> </ul>                    |
| <b>《</b> 原6 宏矩                                                                                                    | >                                  | 変更                                                            |

手順4 内容確認

| 利用者管理 利用者型建设部 DR5033                                                                                                    | 利用者登録確認画面が表示されます。登録   |
|----------------------------------------------------------------------------------------------------|-----------------------|
|                                                                                                    | 山南たご佐辺のろう「佐辺田パフロ」と    |
| ロドルが招くそり時間間線を登起します。<br>「和きを運動した」(第3)」が少く巻けしてださい。<br>メール規模にないというは実施したがあったが正確認ください。<br>なお、約10とれたメール通貨用などコートには実施用なりなりプラントするまで有効です。                                                                                                    | 内谷をこ確認のうえ、「確認用ハスワート」、 |
| ンビリイターの時間によりメールが発展する場合があります。<br>ただいる場合のため、フシーダム(クシードによる部園はござ時間には自然性な、<br>安全するが明確な歴であたされています。                                                                                                    | 「ワンタイムパスワード」(「メール通知パス |
| 利用者基本/5%<br>+016/03 +05%<br>-034/05                                                                                                    | ワード」機能をご利用の場合は、「メール通  |
| 074/20 Newkill<br>074/2021 -F 28/201                                                                                                    | 知パフロードした)たりカレー「実行しギタン |
| 8250/200-r ERLADA                                                                                                    |                       |
|                                                                                                    | をクリックしてください。<br>      |
| 2107-000 NOTO                                                                                                    | 変更した内容については、太字で*がつきま  |
| サービス利用機構           #MMV2           #MMV2                                                                                                    | オのブ ブ疎認ノださい           |
| NGBA (1997)                                                                                                    |                       |
| Austrements (see) CHEA (Clearannea)                                                                                                    |                       |
| NULLEMENT (191) CHE (CERMINE)                                                                                                    |                       |
| 8.518 BIANE                                                                                                    |                       |
| COM CHARGES (CONTRACTOR) - AMARCAN CONTRACTOR CONTRACT,<br>COM CHARGES (CONTRACTOR) - AMARCAN CONTRACTOR - AMARCAN - CONTRACTOR<br>CHARGES (CONTRACTOR) - AMARCAN - CONTRACTOR - CONTRACTOR<br>CHARGES (CONTRACTOR)                                                                                                    |                       |
| actual (444 (446),53) (444 (27-66914) (463,659 (466),66)                                                                                                    |                       |
| Column         Column         Column         Column         Column         Column           Column         Column         Column         Column         Column         Column         Column                                                                                                    |                       |
| Q.2/01-FLEXING CARLENG                                                                                                    |                       |
| C2-015044CEDIE CERTATO) CERTIFICATION CERTIFICATION                                                                                                    |                       |
| ecological Carling Carling Car                                                                                                    |                       |
| RANKING CARLERANDO CARLENDO CARLENDO CA                                                                                                    | 登録内容                  |
| AUZ Diannia                                                                                                    |                       |
| DEL CRAME CRAME CASHAR COMME CONSIST CONSIST                                                                                                    |                       |
| IN CANANA CANANA CANANA                                                                                                    |                       |
| 9-12288 BBAIL                                                                                                    |                       |
|                                                                                                    |                       |
| 11 C 0 6 10 10 10 10 10 10 10 10 10 10 10 10 10                                                                                                    |                       |
| 利用可能口接<br>MIRIA 535 ND ORMS DEXT 55                                                                                                    |                       |
| о <b>па</b> якониса (118)                                                                                                    |                       |
| на сул-2утял (ПВ)                                                                                                    |                       |
|                                                                                                    |                       |
| #088 #0888-6056-58088-00<br>#0.0888 dat 00000000000000000000000000000000000                                                                                                    |                       |
| #0.003 990,099,099<br>#1953 100,000,000                                                                                                    |                       |
| R1983 100,000,000<br>CMMM 100,000,000,000                                                                                                    |                       |
| Q2++4208 100,000,000                                                                                                    |                       |
| 100.000.000 000.000                                                                                                    | メール通知パスワード            |
|                                                                                                    |                       |
| 課題項目<br>2805×-5/71-ス<br>1950×-5/71-ス<br>1950×-5/71-<br>1950×-5/71-<br>1950×-5/71-<br>1000×-5/71-<br>1000×-5/71-<br>1000×-5/71-<br>1000×-5 | 確認用パスワード              |
| x-xx8000-r =                                                                                                    | ワンタイムパスワード            |
|                                                                                                    |                       |
| 6 86 30 3                                                                                                    |                       |

利用者登録結果画面が表示されますので、変更結果をご確認ください。

|                                                                                                    |                                                                                                    |                                                                                                    |                                                                                                    | E                                                                                                    | KSK013                                                             |
|----------------------------------------------------------------------------------------------------|----------------------------------------------------------------------------------------------------|----------------------------------------------------------------------------------------------------|----------------------------------------------------------------------------------------------------|----------------------------------------------------------------------------------------------------|--------------------------------------------------------------------|
| *情報を変更  利用者                                                                                                    | 梅根を変更  利用口舟・                                                                                                    | - 思度類を変更  内容確認                                                                                                    | 章更完了                                                                                                    |                                                                                                    |                                                                    |
| 空これ田島橋根を登録                                                                                                    | lata:                                                                                                    |                                                                                                    |                                                                                                    |                                                                                                    |                                                                    |
| 内容に利用者情報を受加<br>ス利用権限については対<br>た内容は太孝で表示され                                                                                                    | しょした。<br>除の利用者が次回サービス<br>にいます。                                                                                                    | X利用時に有効になります。                                                                                                    |                                                                                                    |                                                                                                    |                                                                    |
|                                                                                                    |                                                                                                    |                                                                                                    |                                                                                                    |                                                                                                    |                                                                    |
| 者基本情報                                                                                                    |                                                                                                    |                                                                                                    |                                                                                                    |                                                                                                    |                                                                    |
|                                                                                                    |                                                                                                    |                                                                                                    | 合部内容                                                                                                    |                                                                                                    |                                                                    |
|                                                                                                    | ncb000000b                                                                                                    |                                                                                                    |                                                                                                    |                                                                                                    |                                                                    |
|                                                                                                    | 変更しない                                                                                                    |                                                                                                    |                                                                                                    |                                                                                                    |                                                                    |
|                                                                                                    | 変更しない                                                                                                    |                                                                                                    |                                                                                                    |                                                                                                    |                                                                    |
| 者名                                                                                                    | 西線 太郎                                                                                                    |                                                                                                    |                                                                                                    |                                                                                                    | _                                                                  |
|                                                                                                    | 利用可能                                                                                                    |                                                                                                    |                                                                                                    |                                                                                                    |                                                                    |
|                                                                                                    | ncb00000b@ncba                                                                                                    | ank.co.jp                                                                                                    |                                                                                                    |                                                                                                    |                                                                    |
| 者推黑                                                                                                    | 付与する                                                                                                    |                                                                                                    |                                                                                                    |                                                                                                    |                                                                    |
| ビス利用権限                                                                                                    |                                                                                                    |                                                                                                    |                                                                                                    |                                                                                                    |                                                                    |
| 明細胞会                                                                                                    |                                                                                                    |                                                                                                    | 登録內容                                                                                                    |                                                                                                    |                                                                    |
|                                                                                                    | <u>○版会</u>                                                                                                    |                                                                                                    |                                                                                                    |                                                                                                    |                                                                    |
| 金明細胞会                                                                                                    | 0版会                                                                                                    |                                                                                                    |                                                                                                    |                                                                                                    |                                                                    |
| 金明細胞会【全根】                                                                                                    | ○服会 (○全口座開会)                                                                                                    | 0                                                                                                    |                                                                                                    |                                                                                                    |                                                                    |
| 入金明期联合                                                                                                    | ○願会                                                                                                    |                                                                                                    |                                                                                                    |                                                                                                    |                                                                    |
| 入金明開設会 [全銀]                                                                                                    | ○願会 (○全口座解会)                                                                                                    | 1                                                                                                    |                                                                                                    |                                                                                                    |                                                                    |
| 明細メール通知サービス                                                                                                    | ○願会                                                                                                    |                                                                                                    |                                                                                                    |                                                                                                    |                                                                    |
| 資金移動                                                                                                    |                                                                                                    |                                                                                                    | 安禄内宫                                                                                                    |                                                                                                    |                                                                    |
|                                                                                                    |                                                                                                    | . 44                                                                                                    | 機関に配われていスー                                                                                                    | 「振替先からの家家が可能アオ                                                                                                    |                                                                    |
| 版目                                                                                                    | ○依頼(利用者登録□座)                                                                                                    | <ul> <li>* □□</li> <li>(○当日扱いを認める) * 振。</li> </ul>                                                                                                    | 国際時先の管理で登録した                                                                                                    | 振込振替先からの指定が可能です。                                                                                                    |                                                                    |
|                                                                                                    | ○振込先管理<br>○全取引編会                                                                                                    |                                                                                                    |                                                                                                    |                                                                                                    |                                                                    |
| MT:)                                                                                                    | Oldan Carana a la                                                                                                    | -14am (                                                                                                    | Contract in some                                                                                                    | Commo                                                                                                    |                                                                    |
| . M(4) (00)                                                                                                    |                                                                                                    | (10年(ファイル受付)                                                                                                    | CHECKERE                                                                                                    | しまれの開設                                                                                                    |                                                                    |
| - ¥ðam∑                                                                                                    | ○弦頭(画面入力)                                                                                                    | ○松原(ファイル受付)                                                                                                    | ○調送先管理                                                                                                    | ○正和引展室                                                                                                    |                                                                    |
|                                                                                                    | ○依賴 (兩面入力)<br>○振發結果服会                                                                                                    | ○振動(ファイル受付)                                                                                                    | ○扁來光和電                                                                                                    | し正式の開設                                                                                                    |                                                                    |
|                                                                                                    | ○依頼(画面入力)                                                                                                    | ○依頼(ファイル受付)                                                                                                    | 〇請求先管理                                                                                                    | ○全取引服会                                                                                                    |                                                                    |
|                                                                                                    | ○療發結果積金                                                                                                    | ○细苗手數料關会                                                                                                    |                                                                                                    |                                                                                                    |                                                                    |
| ット域外代会同政                                                                                                    | 〇依頼(画面入力)                                                                                                    | ○依頼(ファイル受付)                                                                                                    | ○請求先管理                                                                                                    | ○金取引服会                                                                                                    |                                                                    |
|                                                                                                    | ○振發就果服会                                                                                                    | ○振發手數就服会                                                                                                    |                                                                                                    |                                                                                                    | _                                                                  |
| 自動会計                                                                                                    | ○依頼(両面入力)                                                                                                    | ○依頼(ファイル受付)                                                                                                    | ◎請求先管理                                                                                                    | ○金取引編会                                                                                                    |                                                                    |
|                                                                                                    | C AND ROLL IN CO. OF AN                                                                                                    |                                                                                                    |                                                                                                    |                                                                                                    |                                                                    |
| Net                                                                                                    | ○振發結果販会                                                                                                    | (法語(ファイル帯付)                                                                                                    | 100010-0708                                                                                                    | ~~~~~~~~~~~~~~~~~~~~~~~~~~~~~~~~~~~~~~                                                                                                    |                                                                    |
| 3時付<br>各種料金の形込み (ベ                                                                                                    | <ul> <li>(調整結果局会)</li> <li>((調整入力)</li> </ul>                                                                                                    | ○依頼(ファイル受付)                                                                                                    | ○納付先管理                                                                                                    | ○金取引篇会                                                                                                    | _                                                                  |
| 現神付<br>・ 各種料金の払込み (ペ<br>-)                                                                                                    | <ul> <li>・集替結果紙会</li> <li>・佐根(重型入力)</li> <li>・払込み</li> </ul>                                                                                                    | ○ 硫酸 (ファイル受付)<br>○ 硫酸 (ファイル受付)                                                                                                    | ○納付先管理                                                                                                    | ○全 <b>取</b> 匀解会                                                                                                    |                                                                    |
| 1944月<br>各種料金の払込み(ペ<br>)<br>承認                                                                                                    | <ul> <li>※ 服務結果総会</li> <li>④依頼(調整入力)</li> <li>○払込み</li> </ul>                                                                                                    | <ul> <li>○ 査委 (ファイル受付)</li> <li>○ 査委引展会</li> </ul>                                                                                                    | <b>一种村先的地</b><br>發展內容                                                                                                    | ○全取引服金                                                                                                    |                                                                    |
| WI<br>補料金の形込み (ペ<br>承認                                                                                                    | <ul> <li>・ 振音結果紙会</li> <li>・ 依頼(周期入力)</li> <li>・ 1払込み</li> <li>・ 低込度音</li> <li>・ 総合振込</li> </ul>                                                                                                    | <ul> <li>○ 依照(ファイル条付)</li> <li>○ 金融引版査</li> <li>○ 絵与・契与板込 ○ 口運動</li> </ul>                                                                                                    | <ul> <li>○納付先管理</li> <li>○約付先管理</li> <li>○日本の</li> <li>○日本の</li> <li>○日本の</li> </ul>                                                                                                    | ি金和荷屬音<br>○Qネット編外代金回商                                                                                                    |                                                                    |
| WAS<br>各種町金の払込み(ペ<br>                                                                                                    | <ul> <li>(第日私用紙会)</li> <li>(第四人用)</li> <li>(第四人用)</li> <li>(第二人用)</li> <li>(第二人用)&lt;</li></ul>                                                                                                    | <ul> <li>● 単一子和国家</li> <li>● 金数引展会</li> <li>● 金数引展会</li> <li>● 絵句 - 賞与重込、○□ 空間</li> <li>● 絵句 - 賞与重込、○□ 空間</li> <li>● 絵句 - 賞与重込、○□ 空間</li> </ul>                                                                                                    | <ul> <li>○納付先管理</li> <li>●部内石</li> <li>●部内石</li> <li>■ ○Qネット代金回び</li> </ul>                                                                                                    | ি全教句画音<br>○Qネット城州代会副初                                                                                                    |                                                                    |
| 19443<br>会播料会:08333-99 (ペ<br>                                                                                                    | (明日秋現版会<br>(新田 秋現版会<br>)<br>(秋辺大)<br>(秋辺大)<br>(秋辺大)<br>(秋辺大)<br>(秋田 秋田 (秋子和2)<br>(秋田 秋田)<br>(秋田 秋田)<br>(秋田 秋田)<br>(秋田 秋田)<br>(秋田)<br>(秋田 秋田)<br>(秋田)<br>(秋田)<br>(秋田)<br>(秋田)<br>(秋田)<br>(秋田)<br>(秋田)<br>(                                                                                                    | <ul> <li>● 単一子和和単本</li> <li>● 金数引展会</li> <li>● 金数引展会</li> <li>● 金数引展会</li> <li>● 始与 - 其与戦込 ○ 口医療</li> <li>● 助約</li> </ul>                                                                                                    | <ul> <li>納付先数</li> <li>登録内容</li> <li>回 (2ネット代金目)     <li>密録内容     <li>密録内容     </li> </li></li></ul>                                                                                                    | ○全取可能費 ○ Q チット結析代金回算                                                                                                    |                                                                    |
| WH<br>各種目金の出込み(ペ<br>)                                                                                                    | <ul> <li>(第日私用紙会)</li> <li>(第日私用紙会)</li> <li>(第日私用紙会)</li> <li>(第日私用紙会)</li> <li>(第日私用紙会)</li> <li>(第日本)</li> <li>(第日本)</li> <li>(第</li></ul>                                                                                                    | <ul> <li>● 田田丁戸和田田</li> <li>● 金融(協会)</li> <li>● 金融(協会)</li> <li>● 金融(</li></ul>                                                                                                    | <ul> <li>納付先行理</li> <li>登録次店</li> <li>登録次店</li> </ul>                                                                                                    | ○全取引販売 ○ Q予ント結析代金回花                                                                                                    |                                                                    |
| Wet<br>各種料金の出込み(ペ<br>)<br>承認<br>回理<br>認知会<br>リービス連携                                                                                                    | () 開発AK現象会<br>() ((新規)(2)(2)(2)(2)(2)(2)(2)(2)(2)(2)(2)(2)(2)                                                                                                    | · (가가 가지 않고 있다.)<br>- 관리 (가가 가지 않지)<br>- 관리 (바가 지 가려고 있다.)<br>- 바라가 지 가려고 있다.!!!!!!!!!!!!!!!!!!!!!!!!!!!!!!!!!!!!                                                                                                    |                                                                                                    | ○全取可販売 ○ Qネット結析代金回花                                                                                                    |                                                                    |
| 884M分<br>名種種目金の出込み (ペ<br>- )<br>- )<br>- )<br>- )<br>- )<br>- ビス連携<br>スーパーダイレクト                                                                                                    | ○ 開発展開発<br>(後期(第四次クス)<br>(加ス)<br>(加)<br>(加)<br>(加)<br>(加)<br>(加)<br>(加)<br>(加)<br>(加                                                                                                    | 2007-201000<br>2007-20100<br>2007-2010<br>2007-2010<br>2007-2007-2000<br>2007-2007-2000<br>2007-2007-                                                                                                    |                                                                                                    | ○全取可能費 ○ Qネット結析代金回収                                                                                                    |                                                                    |
| SRMH<br>各種種目金の払込み (ペ<br>)<br>第2章<br>電理<br>ロービス連携<br>スープーダイレクト:<br>たい (株子校正規構)                                                                                                    | ○ 開発展開発<br>(後期 (第三人力)<br>(法法力)<br>(法法力)<br>(法法力)<br>(法法力)<br>(法法力)<br>(法法)<br>(法法)<br>(法)<br>(                                                                                                    | LURITATION     LURITATION     LURITATION     LURITATION     LURITATION     LURITATION     LURITATION     LURITATION     LURITATION     LURITATION     LURITATION                                                                                                    |                                                                                                    | ○全取引販売 ○ Qネット結析代金回収                                                                                                    |                                                                    |
| 386月<br>366月<br>本記<br>19年<br>19一ビス連編<br>くーパージオルクト<br>いい(電子空源通像)<br>KFH BigAdva                                                                                                    | □ 開発展開発度<br>□ 使用系の201<br>□ 加えた日<br>□ 加えた日<br>□ 加えた日<br>□ 加加の目前1 □ 加えた<br>□ 加加の目前1 □ 加えた<br>□ 加加の目前1 □ 加水の目前1 □ 加水の目前1 □ 10 □ 10 □ 10 □ 10 □ 10 □ 10 □ 10 □                                                                                                    |                                                                                                    | 2007/2007<br>2007/2007<br>2007/2007<br>2007/2007/                                                                                                    | ○全取可能費                                                                                                    |                                                                    |
| 20055<br>20055<br>未送<br>10050点<br>リービス(1000<br>マージス(1000)<br>スーパージイレクト<br>マト BigAdva                                                                                                    | () 単純単規模者<br>() 使純 (10円スク2)<br>() 払込み<br>() 単純スの目() () 単分割込<br>() 単純素の目() () 単分割込<br>() 単純素の目() () 単次う<br>() 単純素() 単純素のたら利用<br>() 単純素() 単純素のたら利用<br>() 単純素() 単純素() () 単純素() () () () () () () () () () () () () (                                                                                                    |                                                                                                    | COMPARING     COMPARING     COMPARING     COMPARING     COMPARING     COMPARING     COMPARING     COMPARING                                                                                                    | ○全和功能者                                                                                                    |                                                                    |
| 88455<br>第25<br>第25<br>第25<br>第25<br>第25<br>第25<br>第25<br>第                                                                                                    | () 単数単規数第<br>() 後期(() 期間入力2)<br>() 払込力<br>() 払込力<br>() 単数の数単数() () 総力数<br>() 単数の数単数() () 総力<br>() 単数の数単数() () 総力<br>() 単数の数単数() () 総数<br>() 単数の数単数() () 単数の数<br>() 単数の数単数() () 単数の数<br>() 単数の数単数() () 単数の数<br>() 単数の数単数() () 単数の数<br>() 単数の数単数() () 単数の数<br>() 単数の数単数() () 単数の数<br>() 単数の数単数() () 単数の数<br>() 単数の数単数() () 単数の数<br>() 単数の数単数() () 単数の数<br>() 単数の数単数() () 単数の数<br>() 単数の数単数() () 単数の数<br>() () () () () () () () () () () () () (                                                                                                    |                                                                                                    | 288-747           288-747           288-747           288-747           288-747           288-747           288-747                                                                                                    | ○全和可能者                                                                                                    |                                                                    |
| Billion (日本)<br>                                                                                                    | () 単純単規模者<br>() 使純【(第三人力2)<br>() 払込み<br>() 単点気化() () () () () () () () () () () () () (                                                                                                    |                                                                                                    | 2004/00           2004/00           2004/00           2004/00           2004/00           2004/00           2004/00           2004/00           2004/00           2004/00           2004/00           2004/00           2004/00           2004/00           2004/00           2004/00           2004/00           2004/00           2004/00           2004/00           2004/00           2004/00           2004/00           2004/00           2004/00           2004/00           2004/00           2004/00           2004/00           2004/00           2004/00           2004/00           2004/00           2004/00           2004/00           2004/00           2004/00           2004/00           2004/00           2004/00           2004/00           2004/00           2004/00           2004/00           2004/00           2004/00 <td< td=""><td>○全和可服務 ○Qホット城外代金融区</td><td></td></td<>                                                                                                    | ○全和可服務 ○Qホット城外代金融区                                                                                                    |                                                                    |
| RBM4 5<br>RBM4 5<br>示法<br>取更<br>助しビス連続<br>なーバーダイレクト<br>et い (端子を再得像)<br>本で<br>転回の付サービス<br>可行口度<br>E                                                                                                    | () 単数単規構成合     () 単数単規構成合     () 単数単規構成合     () 単数の数     () 単数の数     () 単数の     () 単数の                                                                                                    |                                                                                                    |                                                                                                    | ▲ 並取引版者 ■ ○ Qネット地外代会員収                                                                                                    |                                                                    |
| shift (1) (1) (1) (1) (1) (1) (1) (1) (1) (1)                                                                                                    | (二番製品用紙等) (二番製品用紙等) (二番製品用紙等) (二番具用紙等) (二番具用紙等) (二番具用紙等) (二番具用紙等) (二番具用紙等) (二番用紙等) (二番用紙等) (二番用紙等) (二番用紙等) (二番用紙等) (二番用紙等) (二番用紙等) (二番用紙等) (二番用紙等) (二番用紙等) (二番用紙等) (二番用紙等) (二番用紙等) (二番用紙等) (二番用紙等) (二番用紙等) (二番用紙等) (二番用紙等) (二番用紙等) (二番用紙等) (二番用紙等) (二番用紙等) (二番用紙等) (二番用紙等) (二番用紙等) (二番用紙等) (二番用紙等) (二番用用紙等) (二番用用紙等) (二番用用紙等) (二番用用紙等) (二番用用紙等) (二番用用紙等) (二番用用紙等) (二番用用紙等) (二番用用紙等) (二番用用紙件紙等) (二番用用紙件紙等) (二番用用紙件紙等) (二番用用紙件紙等) (二番用用紙件紙等) (二番用用紙件紙等) (二番用用紙件紙等) (二番用用紙件紙件紙件紙等) (二番用用紙件紙件紙件紙件紙件紙件紙件紙件紙件紙件紙件紙件紙件紙件紙件紙件紙件紙件紙                                                                                                    | Сананалана<br>Сана (72-4 Ана)<br>Сана (72-4 Ана)<br>Сан (72-4 Ана)<br>Сан (72-4 Ана)<br>Сан (72-4 Ана)<br>Сан (72-4 Ана)<br>Сан (7 |                                                                                                    | ■主教の振動 ■ ○ Qネット結果代金融収 ■ ○ Qネット結果代金融収 ■ ○ ロミメモ ■ 戸島の形の口珍                                                                                                    |                                                                    |
| and 5<br>高級部計会の払込み (                                                                                                    | <ul> <li>(一個知識問題)</li> <li>(一個知道)</li> <li>(一個知道)</li> <li>(一回知道)</li> <li>(一回知道)<td>EMB 2 - READING           EMB 2 - READING           EMB 2 - READING</td><td></td><td>■主教の振動          □Qネット触発化金融収         □Qネット触発化金融収         「□Qネット触発化金融収</td><td></td></li></ul>                                                                                                    | EMB 2 - READING           EMB 2 - READING                                                                                                    |                                                                                                    | ■主教の振動          □Qネット触発化金融収         □Qネット触発化金融収         「□Qネット触発化金融収                                                                                                    |                                                                    |
| Hefer Action 2015 - 10 - 10 - 10 - 10 - 10 - 10 - 10 -                                                                                                    |                                                                                                    | Image: second second                                                                                                    |                                                                                                    | ① QRシットMAHT会員収 ○ QRシットMAHT会員収 ○ QRシットMAHT会員収 ○ CUEX年 ※ ためいれていた - べんこん 「たんこん                                                                                                    |                                                                    |
| HAS<br>単語<br>単語<br>でで<br>単語<br>でで<br>の<br>で<br>の<br>で<br>の<br>で<br>の<br>で<br>の<br>の<br>の<br>の<br>の<br>の<br>の<br>の<br>の<br>の<br>の<br>の<br>の                                                                                                    | <ul> <li>○ ● ● ● ● ● ● ● ● ● ● ● ● ● ● ● ● ● ● ●</li></ul>                                                                                                    | Image: section and section and                                                                                                    | CONARD     CONARD     CONARD     CONARD                                                                                                    | ▲ 取引服業                                                                                                    |                                                                    |
|                                                                                                    | <ul> <li>○ ● ● ● ● ● ● ● ● ● ● ● ● ● ● ● ● ● ● ●</li></ul>                                                                                                    | Image: section and section and                                                                                                    | Саминала<br>оздана<br>оздана<br>озд | ■ 2005/800                                                                                                    |                                                                    |
| Hef<br>単語<br>単語<br>一<br>一<br>一<br>一<br>一<br>一<br>一<br>一<br>一<br>一                                                                                                    | <ul> <li>○ ● ● ● ● ● ● ● ● ● ● ● ● ● ● ● ● ● ● ●</li></ul>                                                                                                    | Image: section and section and                                                                                                    |                                                                                                    | ■ 2005/800                                                                                                    | 392                                                                |
| Addet i<br>本位<br>本位<br>日日<br>日日<br>日日<br>日日<br>日日<br>日日<br>日日<br>日日<br>日日<br>日                                                                                                    |                                                                                                    | SEREE         SEREE           SEREE         SEREE                                                                                                    |                                                                                                    | ① 2305日新会 ② 2305 FMS代金田政 ○ 2305 FMS代金田政 ○ 2305 FMS代金田政 <p< td=""><td></td></p<> |                                                                    |
| Hef<br>また<br>また<br>でです<br>でです<br>でです<br>でです<br>でです<br>です<br>です                                                                                                    | (回報編集版章)                                                                                                    | Image: second second                                                                                                    |                                                                                                    |                                                                                                    |                                                                    |
| الالجار         الالجار         الحال         الحال | تَعْلَمُ السَّرَيْنَ اللَّهُ اللَّهُ اللَّهُ اللَّهُ اللَّهُ اللَّهُ اللَّهُ اللَّهُ اللَّهُ اللَّهُ اللَّ<br>تَعْلَمُ اللَّهُ اللَّهُ اللَّ<br>تَعْلَمُ اللَّهُ اللَّهُ اللَّهُ اللَّهُ اللَّهُ اللَّهُ اللَّهُ اللَّهُ اللَّهُ اللَّهُ اللَّهُ اللَّهُ اللَّ<br>تَعْلَمُ اللَّهُ اللَّهُ اللَّهُ اللَّهُ اللَّهُ اللَّهُ اللَّهُ اللَّهُ اللَّهُ اللَّهُ اللَّالِ اللَّالِ<br>تَعْلَمُ اللَّهُ اللَّهُ اللَّهُ اللَّهُ اللَّهُ اللَّهُ اللَّهُ اللَّهُ اللَّهُ اللَّهُ اللَّهُ اللَّهُ اللَّهُ اللَّهُ اللَّهُ اللَّهُ اللَّهُ اللَّهُ اللَّهُ اللَّهُ اللَّهُ اللَّهُ اللَّهُ اللَّعَلَمُ اللَّهُ اللَّهُ اللَّهُ اللَّهُ اللَّهُ اللَّهُ اللَّهُ اللَّهُ اللَّهُ اللَّهُ اللَّهُ اللَّهُ اللَّةُ اللَّالِي اللَّالِي اللَّهُ اللَّهُ اللَّةُ اللَّالِي اللَّالِي اللَّالِ اللَّالِ اللَّالِ لللَّ<br>تَعْتَلًا اللَّالِي اللَّالِي اللَّا اللَّا اللَّا اللَّالِ اللَّالِ اللَّالِ اللَّالِي اللَّالِي اللَّالِ لَلَّالِلَّالِ لَلَّالِ لَلَّالِلَّالِ لَ<br>تَعْتَلُولُ اللَّالِي اللَّالِ اللَّالِ اللَّالِي اللَّالِ عَلَيْ الللَّالِ اللَّالِي اللَّالِي اللَّالِ لِلللَّالِ الللَّالِي اللَّالِلَّ                                                                                                    | Image: set and set and                                                                                                    | Cable 9     Cable 9     Cable 9     Cable 9     Cable 9     Cable 9     Cable 9     Cable 9     Cable 9     Cable 9     Cable 9     Cable 9     Cable 9     Cable 9     Cable 9     Cable 9     Cable 9                                                                                                        |                                                                                                    | 999<br>999<br>999<br>999                                           |
|                                                                                                    | (三朝34県第第<br>(1993年1983年)<br>(1993年)<br>(1993<br>)<br>(1993年)<br>(1993<br>)<br>(1993<br>)<br>(19 | Image: State State                                                                                                    | Care And     Care And                                                                                                    |                                                                                                    | 999<br>999<br>999<br>900<br>000                                    |
| الفار           بالال           بالال           بالال           بالال           الحال           الحال<                                                                                                    |                                                                                                    | Image: sector sector                                                                                                    |                                                                                                    |                                                                                                    | 999<br>999<br>999<br>909<br>909<br>909                             |
|                                                                                                    |                                                                                                    | EMB 2 - READING           EMB 2 - READING                                                                                                    | DRAWE     DRAWE     D                                                                                                    |                                                                                                    | 299<br>999<br>999<br>900<br>900<br>900<br>900<br>900<br>900<br>900 |
|                                                                                                    |                                                                                                    | 1000 - 200 - 200 -                                                                                                    | CODARS     CODARS                                                                                                    |                                                                                                    | 999<br>999<br>999<br>900<br>800<br>800<br>800<br>800<br>800<br>800 |
| Hel<br>まご<br>まご<br>でで<br>でで<br>でで<br>でで<br>でで<br>でで<br>でで<br>で                                                                                                    | ····································                                                                                                    | Image: second second                                                                                                    |                                                                                                    |                                                                                                    |                                                                    |

<sup>※「</sup>印刷」ボタンをクリックすると、印刷用PDFファイルが表示されます。

# ●利用者情報の削除

※本手順はP42~43の続きです。

# 手順1 削除内容を確認

利用者削除確認画面が表示されます。削除内容をご確認のうえ、「確認用パスワード」を入力し、「実行」ボタンをクリックしてください。

| 利用者管理 利              | 川用者削除確認                     |      | BRSK0: | 14  |                                       |
|----------------------|-----------------------------|------|--------|-----|---------------------------------------|
| 削除内容を確認              | 削除完了                        |      |        |     |                                       |
| 以下の利用者情報<br>内容を確認の上、 | を削除します。<br>「実行」ボタンを押してください。 |      |        |     |                                       |
| 利用者基本情報              |                             |      |        |     |                                       |
| 利用者基本                | 请般      登録 <b>/</b>         | 溶    | 表示     |     |                                       |
| ログインID               | ncb000000b                  |      |        |     |                                       |
| ログインパスワー             | ۰۰۰۰۰                       |      |        |     |                                       |
| 利用者名                 | 西日本太郎                       |      |        |     | 地区上南                                  |
| サービス状態               | 利用可能                        |      | 詳細     |     |                                       |
| メールアドレス              | ncb000000b@ncbank.co.jp     |      |        |     |                                       |
| メールアドレス様             | 题 有効                        |      |        |     |                                       |
| 管理者権限                | 付与しない                       |      |        |     |                                       |
| 波沫道日                 |                             |      |        |     |                                       |
|                      |                             |      |        | · . | 1111111111111111111111111111111111111 |
|                      |                             |      |        |     | 唯認用ハスワート                              |
|                      |                             |      |        |     |                                       |
|                      | く 戻る                        | 実行 > |        |     |                                       |

### 手順2 削除完了

利用者削除結果画面が表示されますので、削除結果をご確認ください。

| 利用者管理 利用者削除    | 結果                      | BRSK015 |      |
|----------------|-------------------------|---------|------|
| 削除内容を確認 削除完了   |                         |         |      |
| 以下の利用者情報を削除しまし | <i>t</i> c.             |         |      |
| 利用者基本情報        |                         |         |      |
| 利用者基本情報        | 登绅内容                    |         |      |
| ログインID         | ncb000000b              |         |      |
| ログインパスワード      | •••••                   |         |      |
| 利用者名           | 西日本 太郎                  |         |      |
| サービス状態         | 利用可能                    | -       | 削除結果 |
| メールアドレス        |                         |         |      |
| メールアドレス状態      | 有効                      |         |      |
| 管理者権限          | 付与しない                   |         |      |
|                | ホームへ 利用者一覧へ 《利用者管理メニューへ |         |      |

# ●電子証明書失効

マスターユーザおよび管理者ユーザはクライアント証明書の失効が可能です。

## 手順1 業務を選択

NCBビジネスダイレクトの「管理」メニューをクリックしてください。 続いて業務選択画面が表示されますので、「利用者管理」ボタンをクリックしてください。

| ◇柴崎田 、 ◇柴信組の配合・売買かどを行うてレポアキ主オ                                                          |       |
|----------------------------------------------------------------------------------------|-------|
| 正米84     「正米16月100月124」を見るとなりっとしいときよう。       利用者管理     > 利用者情報の無規登録や器会 変更などを行うことができます。 | 利用者管理 |
| 操作履歴照会         > ご自身または他の利用者が行った操作の履歴照会を行うことができます。                                     |       |

手順2 利用者管理メニューを選択

利用者管理メニュー画面が表示されますので、「証明書失効」ボタンをクリックしてください。

| 利用者管理  | 作業内容選択         | BRSK00                                                                                                    | 1 |       |
|--------|----------------|----------------------------------------------------------------------------------------------------|---|-------|
| 自身の情報  | の変更・照会         |                                                                                                    |   |       |
| パスワード  | 変更 >           | ログインパスワード、確認用パスワードを変更できます。                                                                                                    |   |       |
| 利用者情報の | の照会 >          | 利用者情報を照会できます。                                                                                                    |   |       |
| 利用者情報  | の管理            |                                                                                                    |   |       |
| 利用者情報。 | の管理            | 利用者情報の新規登録、登録されている利用者情報の照会、変更、または削除が可能です。                                                                                               |   |       |
| 利用者停止  | ・解除            |                                                                                                    |   |       |
| 利用者停止  | ・解除 >          | 利用者のサービス停止、停止解除が可能です。<br>利用者のサービス停止、停止解除する場合は、メール通知パスワードが必要です。<br>なお、発行されたメール通知パスワードはお客様がログアウトするまで有効です。<br>プロパイダーの事情によりメールが遅返する場合があります。 |   |       |
| 証明書失効  |                |                                                                                                    |   |       |
| 証明書失効  | >              | クライアント証明書の先効が可能です。                                                                                                    |   | 証明書失効 |
| ワンタイム  | パスワードの管理       |                                                                                                    |   |       |
| ワンタイム  | ペスワードの利用停止解除 > | ワンタイムパスワードの利用停止状態を解除できます。                                                                                                    |   |       |
| ワンタイム  | ペスワード利用解除 >    | ワンタイムパスワードのトークン失効が可能です。<br>トークン失効を行うと、選択された利用者はログインできなくなります。<br>なお、ワンタイムパスワードのトークン発行は翌日以降に実施可能となります。                                    |   |       |
|        |                |                                                                                                    |   |       |

#### 手順3 利用者を選択

#### 利用者一覧画面が表示されます。

利用者一覧から対象の利用者を選択し、「失効」ボタンをクリックしてください。

| 用者管   | 理 利用者-    | 一覧       |                |              | BRSK01                   | 8 |         |
|-------|-----------|----------|----------------|--------------|--------------------------|---|---------|
| 川用者を選 | 訳 証明書失効   | 1 〉 失効完了 |                |              |                          |   |         |
| 証明書0  | D失効を行う利用者 | を選択の上、「失 | カ」 ボタンを押してください | . <i>\</i> _ |                          | 1 |         |
| 利用者   | 行覧        |          |                |              |                          |   |         |
|       |           |          |                |              | 並び順: ログインID ▼ 昇順 ▼ (再表示) |   |         |
| 選択    | ログインID    | 利用者名     | 利用者区分          | 証明書状態        | 証明書有効明限                  |   |         |
| 0     | hanakodt  | データ花子    | 管理者ユーザ         | 発行済          | 2021年04月28日 16時09分14秒    |   |         |
|       | ichirodt  | データー朗    | 一般ユーザ          | ● 有効期限切れ     | -                        |   |         |
|       | jirodt    | データニ郎    | マスターユーザ        | 未発行          |                          |   | 1 利用者一覧 |
|       | sachikodt | データ幸子    | 一般ユーザ          | 失効済          |                          |   |         |
| 0     | tarodt    | データ太郎    | 管理者ユーザ         | 0 更新可        | 2021年04月28日 16時09分14秒    |   |         |
|       |           |          |                |              |                          |   |         |
|       |           | < 利      | 用者管理メニューへ      | 失効           | >                        |   | 失効      |
|       |           |          |                |              |                          |   | L       |

## 手順4 証明書失効

証明書失効確認画面が表示されます。失効内容をご確認のうえ、「確認用パスワード」を入力し、「実行」ボタンをクリック してください。

| 利用者管理              | <b>証明書失効確認</b> BRSK019          | 9        |
|--------------------|---------------------------------|----------|
| 利用者を選択             | <b>证明</b> 崮失动 失効完了              |          |
| 以下の利用者の<br>内容を確認の上 | 証明書を失効します。<br>、「実行」ボタンを押してください。 |          |
| 証明書失効              | 2对象利用者                          |          |
| ログインID             | hanakodt                        |          |
| 利用者名               | データ花子                           | 失効内容     |
| 証明書状態              | 発行済                             |          |
| 証明書有効明             | 2021年04月28日 16時09分14秒           |          |
|                    |                                 |          |
| 認証項目               |                                 |          |
| 確認用パスワ             | -F ØM                           | 確認用パスワード |
|                    |                                 |          |
|                    | く 戻る 実行 >                       | 実行       |
|                    |                                 |          |

# 手順5 失効完了

証明書失効結果画面が表示されますので、失効結果をご確認ください。 ※ログインIDは、電子証明書再取得の際に入力が必要になりますので、お忘れにならないようにしてください。

| 利用者管理    | 証明書失効結果     | BRSKO | 20 |
|----------|-------------|-------|----|
| 利用者を選択   | 証明書失効 失効完了  |       |    |
| 以下の利用者の調 | 正明書を失効しました。 |       |    |
| 証明書の失効   | )結果         |       |    |
| ログインID   | tarodt      |       |    |
| 利用者名     | データ太郎       |       |    |
|          |             |       |    |

ご自身または他の利用者が行った操作の履歴照会を行うことができます。

#### 手順1 業務を選択

NCBビジネスダイレクトの「管理」メニューをクリックしてください。

続いて業務選択画面が表示されますので、「操作履歴照会」ボタンをクリックしてください。

| 管理 業務選択 | BSSK001                           |        |
|---------|-----------------------------------|--------|
|         |                                   |        |
| 企業管理    | 企業情報の照会・変更などを行うことができます。           |        |
| 利用者管理 > | 利用者情報の新規登録や照会・変更などを行うことができます。     |        |
| 操作履歴照会  | ご自身または他の利用者が行った操作の履歴照会を行うことができます。 | 操作履歴照会 |
|         |                                   |        |

## 手順2 操作履歴を照会

操作履歴照会画面が表示されますので、操作履歴一覧をご確認ください。

| 操作履歷照会                           |                                                |                  |          |    |      |                                      | BSRS001 |        |
|----------------------------------|------------------------------------------------|------------------|----------|----|------|--------------------------------------|---------|--------|
| 操作履歴の照会結                         | 果です。                                           |                  |          |    |      |                                      |         |        |
| Q 操作履歴情                          | 報の検索                                           |                  |          |    |      |                                      | θ       |        |
| 検索条件を入力し<br>条件を複数入力さ<br>※操作履歴を照会 | て、「検索」ボタンを押してく<br>れた場合は、すべての条件を満<br>することができます。 | ださい。<br>たす操作履歴を一 | 一覧表示します。 |    |      |                                      |         |        |
| 操作日付                             | 2021/06/21                                     | から 2021/06       | 5/24     | まで |      |                                      |         |        |
| 利用者名                             | ncb000000b 西日本 大                               | t BB             |          |    | •    |                                      |         | 条件を入力  |
| 業務種別                             | 承認                                             |                  |          |    | •    |                                      |         |        |
| 操作内容                             | 振込振替データ                                        |                  |          |    |      |                                      | •       |        |
|                                  |                                                | $\square$        | Q, 検索    |    | )    |                                      |         |        |
| 操作履歴一覧                           |                                                |                  |          |    |      |                                      |         |        |
|                                  |                                                |                  | 全1件      |    |      |                                      |         |        |
|                                  |                                                | _                | _        |    | _    | 表示件数: 10件 🔻                          | 再表示)    |        |
| 操作日時                             | ログインID<br>利用者名                                 | 武務相別             | 操作内容     |    | 操作結果 | 17HE                                 | 操作端末    |        |
| 2021年06月22日<br>15時34分            | <b>ncb000000b</b><br>西日本 太郎                    | 承認               | 振込振替データ  | 承認 | 正常   | 取引ID:210617000000432<br>受付番号:0622002 | ブラウザ    | 操作履歴一覧 |
| ※詳細には操作に<br>※70日間、操作さ            | 関連する情報がある場合に表示<br>れなかった取引は利用できなく               | されます。<br>なります。   |          |    |      |                                      |         |        |
|                                  |                                                | <                | ホームへ     |    |      | ē                                    | 印刷      |        |

※操作履歴を検索する場合は、「操作履歴情報の検索」に検索条件を入力し、「検索」ボタンをクリックしてください。 ※「印刷」ボタンをクリックすると、印刷用PDFファイルが表示されます。